### **User Reference Guide**

### For

## All India Survey of Higher Education

# (AISHE)

Application

## **Prepared by**

NIC

|       | Index                                                                   |    |
|-------|-------------------------------------------------------------------------|----|
| 1. In | ntroduction                                                             | 4  |
| 2. A  | udience                                                                 | 4  |
| 3. M  | odules                                                                  | 4  |
| 4. U  | ser Registration Process                                                | 4  |
| 4.1   | User Registration Process                                               | 4  |
| 4.2   | User login Process                                                      | 7  |
| 4.3   | Change Password                                                         | 8  |
| 4.4   | Edit Registration                                                       | 8  |
| 4.5   | Forgot Password                                                         | 10 |
| Case  | e III (User forgot her password): User should provide User Id, Security |    |
| que   | stion and its answer to recover her password                            | 11 |
| Step  | two: User should now enter her security answer to recover the password. | 11 |
| The   | password will be sent to her registered email Id.                       | 11 |
| 5. U  | ser Management Process                                                  | 12 |
| 5.1   | User List                                                               | 12 |
| 5.2   | Approve/Disapprove users                                                | 15 |
| 6. D  | ownload Forms Process                                                   | 16 |
| 6.1   | University Form – DCF-I                                                 | 16 |
| 6.2   | College/ Institution Form – DCF - II                                    | 17 |
| 6.3   | Standalone Institution Form - Basic Information                         | 18 |
| 7. Si | urvey Management                                                        | 20 |
| 7.1   | New survey                                                              | 20 |
| 7.2   | Edit Survey                                                             | 21 |
| 7.3   | Freeze Survey                                                           | 22 |
| 7.4   | Survey Logs                                                             | 23 |
| 8. Fo | orm Management Process                                                  | 24 |
| Form  | Fill Up Process                                                         | 24 |
| 8.1   | University Form                                                         | 24 |
| 8.2   | Upload Form Process                                                     | 31 |
| 8.3   | Approve Form Process                                                    | 32 |
| 9. In | stitutional Directory                                                   | 33 |
| 9.1   | Universities                                                            | 33 |
| 9.2   | Colleges                                                                | 33 |
| Here, | The User can search for a College by using the 3 filters as shown below | 33 |
| 9.3   | Standalone Institution                                                  | 34 |
| 9.4   | INC Institutions                                                        | 34 |
| 10.   | Institution Management:                                                 | 35 |
| 10.1  | Universities:                                                           | 35 |
| 10.2  | Colleges:                                                               | 37 |
| 10.3  | Standalone Institution:                                                 | 45 |
| 11.   | Know your Approving Authority                                           | 47 |
| 12.   | Reports                                                                 | 48 |
| 12.1  | Screen layout                                                           | 49 |
| 12.2  | Report Generation without filter                                        | 50 |

| 12.3 | Report Generation with filter | . 50 |
|------|-------------------------------|------|
| 12.4 | Static Contains               | . 51 |

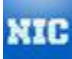

#### 1. Introduction

AISHE application is a web application used to conduct survey on Higher Education all over India. The AISHE application interface shall permit the user at different level to fill the registration form in order to receive username and password which will be used to login into the system. They can fill the survey forms meant for Universities, Colleges and Institutes respectively.

This document is created to provide a quick reference to use MHRD online application enabling users to upload survey data collected by various MHRD bodies.

#### 2. Audience

The audience of this document is all end-users, stakeholders, business users, NIC officials and developers. This document gives a brief description as in how to use MHRD survey application.

#### 3. Modules

There are five modules/sections in total in this application listed as below:

- 1. User Registration Process.
  - 1.1 User Registration Process.
  - 1.2 User Login Process
  - 1.3 Change Password Process
  - 1.4 Edit Registration Process
  - 1.5 Forgot Password Process
- 2. User Management Process
- 3. Download Forms Process
- 4. Form Management Process
- 5. Reports Module

#### 4. User Registration Process

#### 4.1 User Registration Process

User registration functionality is used to create new user. Anyone can register himself through this functionality to create user and password, which then approved by authorized officials. Once user is approved then he/she can login into application. Following are the steps to registering into the application.

**Step one:** Click link Register new user given at left down corner of Application home page. User must select the role he has been assigned.

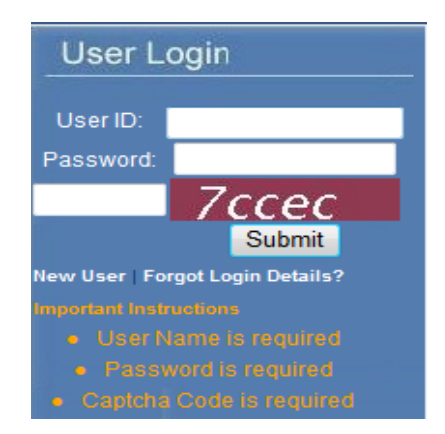

Please fill in your details.

| τ | Jser Registration            |                                                                           |
|---|------------------------------|---------------------------------------------------------------------------|
|   | Please fill in your details. |                                                                           |
|   | Role Profile                 | * Mandatory                                                               |
|   | Role *                       | SELECT ROLE                                                               |
|   | Login Details                |                                                                           |
|   | User ID*                     |                                                                           |
|   | Password *                   |                                                                           |
|   |                              | The password must contain 8 -16 characters. It should also have one       |
|   |                              | upper case letter, one number and one special character. Valid characters |
|   |                              | are letters (a-z, A-Z), numbers (0-9) and #, @, &, \$, =, ~, %, *. Spaces |
|   |                              | are not permitted. The password is case sensitive.                        |
|   | Confirm Password *           |                                                                           |

---SELECT STATE---

---SELECT DISTRICT--- -

Ŧ

City State \*

District

Personal Details First Name \* Middle Name Last Name Office Address Address Line1 \* Address Line2

| Contact Details (Please provide either of Mobile No. or Phone No.) * |                                                        |  |  |
|----------------------------------------------------------------------|--------------------------------------------------------|--|--|
| Phone Landline                                                       | Allowed only numbers with STD Code(e.g. 011 21221222). |  |  |
| Mobile phone                                                         |                                                        |  |  |
| Email *                                                              | (e.g. userid@123.com)                                  |  |  |
| Alternative Email                                                    |                                                        |  |  |
| Security Question                                                    | WHAT IS YOUR FIRST SCHOOL NAME? -                      |  |  |
| My Answer*                                                           |                                                        |  |  |
| Verification Code *                                                  | 4ed37                                                  |  |  |
|                                                                      | Please enter the code shown in the image above         |  |  |
|                                                                      |                                                        |  |  |
|                                                                      | Submit         Reset                                   |  |  |

Step two: User should fill up all entries of form to register. Below is details description of each field:

- 1. Role: Role for which user is entitled for.
- 2. User Id: Login Name
- 3. Password: Password (Please read password creating hints carefully.)
- 4. Personal Details: User should fill up personal details in this section.
- 5. Office Address: User should fill up office address details in this section.
- 6. Contact details: User should fill up contacts details here.
- 7. Security question: Security question is registration to recover password.
- 8. An email will be sent to user upon successful completion of registration.

On successfully completion of registration a successful page as below will appear.

#### **User Registration Success**

Thanks for registering on AISHE Portal.

You will get approval intimation in your e-mail once approved by the competent authority.

You may also contact the concerned approving authority for approval.

Following is your Approving Authority Contact Information whom you may contact:

#### MHRD Officers

|                                           | PIARD Officers                |  |
|-------------------------------------------|-------------------------------|--|
| Name                                      | Mr. B.N.Tiwari                |  |
| Contact No.                               | 011-23381484(L)/0981855432(M) |  |
| Email Id bn.tiwari@nic.in                 |                               |  |
| Name                                      | Mr. Sanjay                    |  |
| Contact No.                               | 09312079165(M)                |  |
| Email Id                                  | sanjay.digi@nic.in            |  |
| Name                                      | Ms. Bindu Sreedathan          |  |
| Contact No. 011-26162932(L)/9213834733(M) |                               |  |
| Email Id bindusree.edu@nic.in             |                               |  |

#### 4.2 User login Process

An approved user can login the application by entering valid user name, password and captcha. User and password can be created through user registration process whereas captcha is dynamically generated by the application on runtime. Following are the steps to login into the application.

**Step one**: Open URL <u>http://aishe.nic.in</u> in web browser e.g. IE or Firefox. Below screen shall be visible on your desktop.

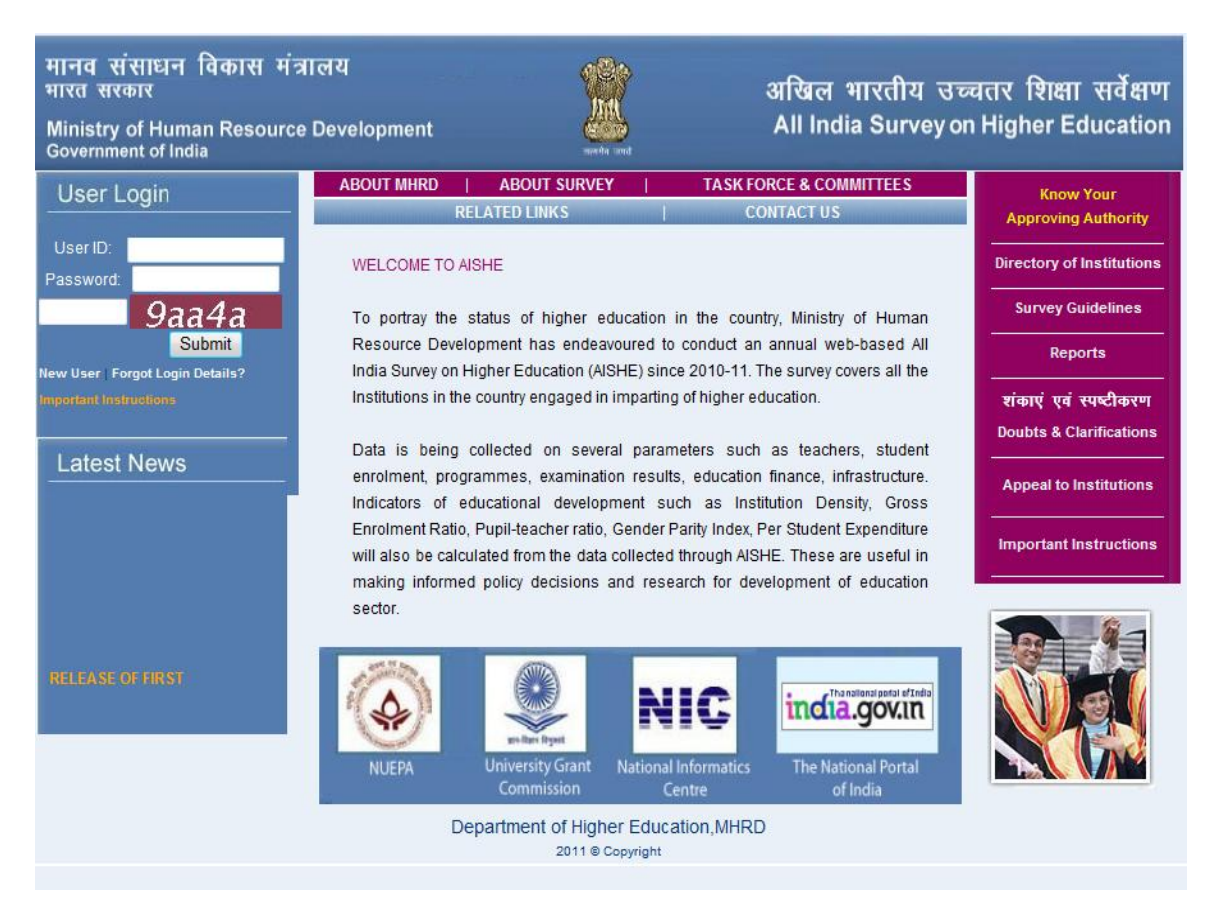

**Step two:** Login section is on the left hand side of the page. Enter your user id, password and captcha and press submit button. Below screen shall be appearing up if your credentials are valid. This screen is called Form Management. User is now on form management screen. Authorized user can upload a form and download Data form through this screen.

| Form Management                                           |                                                                                         |                                             |                   |        |             |                            |          |
|-----------------------------------------------------------|-----------------------------------------------------------------------------------------|---------------------------------------------|-------------------|--------|-------------|----------------------------|----------|
| Upload DC                                                 | F Dashboard                                                                             | Delete DCF Inc                              | onsistent DCF     | DCF-   | I Addendum  |                            |          |
| Filter Form<br>Survey Yea<br>Approval St<br>2 items found | Filter Form Dashboard         Survey Year:       2011 - 2012 ▼         Approval Status: |                                             |                   |        |             |                            |          |
| S. No.                                                    | University/Body                                                                         | College/Institute                           | State             | Form   | Uploaded By | Upload Date                | Approve  |
| 1                                                         | T.M. Bhagalpur<br>University, Bhagalpur                                                 | Bhagalpur Engineering<br>College, Bhagalpur | Bihar             | DCF-II | deoMhrd     | 2013-04-18<br>15:31:44.464 | <b>~</b> |
| 2                                                         | Acharya Nagarjuna<br>University, Guntur                                                 |                                             | Andhra<br>Pradesh | DCF-I  | deoMhrd     | 2013-04-18<br>14:26:38.341 | *        |

#### 4.3 Change Password

This functionality allow user to change his password. User shall require providing his/her old password to change the password.

| Change Password             | 1                                                                                              |
|-----------------------------|------------------------------------------------------------------------------------------------|
| You are here : Home> My Acc | ount> Change Password                                                                          |
| Change Password             |                                                                                                |
| Enter Old Password *        |                                                                                                |
| Enter New Password *        |                                                                                                |
|                             | The password must contain 8 -16 characters. It should also have one upper case letter, one     |
|                             | number and one special character. Valid characters are letters (a-z, A-Z), numbers (0-9) and # |
|                             | @, &, \$, =, ~, %, *. Spaces are not permitted. The password is case sensitive.                |
| Enter Confirm Password *    |                                                                                                |
| Verification Code *         | d42be                                                                                          |
|                             | Please enter the code shown in the image above                                                 |
|                             |                                                                                                |

#### 4.4 Edit Registration

This functionality allow user to modify his registration details. User can modify his address, contacts and other registration details here.

-----

### **Edit Registration**

---

You are here : Home> My Account> Edit Registration

| Personal Details                            |                                                        |  |  |  |
|---------------------------------------------|--------------------------------------------------------|--|--|--|
| First Name *                                | Anshul                                                 |  |  |  |
| Middle Name                                 |                                                        |  |  |  |
| Last Name                                   | Aggarwal                                               |  |  |  |
| Father's First Name                         | R L Aggarwal                                           |  |  |  |
| Father's 'Middle Name                       |                                                        |  |  |  |
| Father's 'Last Name                         |                                                        |  |  |  |
| Office Address                              |                                                        |  |  |  |
| Address Line1 *                             | NIC                                                    |  |  |  |
| Address Line2                               | CGO Complex                                            |  |  |  |
| City                                        | New Delhi                                              |  |  |  |
| State *                                     | 07 - DELHI 🗸                                           |  |  |  |
| District                                    | SELECT DISTRICT 💌                                      |  |  |  |
| Contact Details (Please provide either of N | 1obile No. or Phone No.) *                             |  |  |  |
|                                             | 011 24360425                                           |  |  |  |
| Phone Landline                              | Allowed only numbers with STD Code(e.g. 011 21221222). |  |  |  |
| Mobile phone                                | 9868885734                                             |  |  |  |
|                                             | sify.jitendra1@gmail.com                               |  |  |  |
| Email *                                     | (e.g. userid@123.com)                                  |  |  |  |
| Security Question                           | WHAT IS YOUR FIRST SCHOOL NAME? -                      |  |  |  |
| My Answer*                                  | dav                                                    |  |  |  |
|                                             | Submit Reset                                           |  |  |  |

#### 4.5 Forgot Password

This functionality enables user to recover her UserId, Security Answer and password. User should provide her registered email id to get emailed UserId or Security answer. User should provide User Id, Security question and its answer to recover her password. Password shall be sent to her registered email id. Forgot password link is given on User login section on home page.

Below are the different options available to user.

**Case I (User forgot her UserId):** User should provide her registered email id to retrieve her UserId.

| Forgot Login Details                                                   | Lomo |
|------------------------------------------------------------------------|------|
| Enter Email Address or User ID to receive an email with Login Details. |      |
| I forgot my User ID                                                    |      |
| ◎ I forgot my Security Answer                                          |      |
| ◎ I forgot my Password                                                 |      |
| Enter Email ID registered with us*                                     |      |
| Verification Code: 751ae                                               |      |
| Enter Verification Code:                                               |      |
| Submit Reset                                                           |      |

**Case II (User Forgot her security answer):** User should provide her registered email id to retrieve her Security answer.

|                                                                        | Homo |
|------------------------------------------------------------------------|------|
| Forgot Login Details                                                   |      |
| Enter Email Address or User ID to receive an email with Login Details. |      |
| ◎ I forgot my User ID                                                  |      |
| I forgat my Security Answer                                            |      |
| ◎ I forgot my Password                                                 |      |
| Enter User ID registered with us*                                      |      |
| Verification Code: 751ae                                               |      |
| Enter Verification Code:                                               |      |
| Submit Reset                                                           |      |

**Case III (User forgot her password):** User should provide User Id, Security question and its answer to recover her password.

**Step one:** User should enter her UserId and press find button, Application will populate her security question in response.

| Forgot Login Details                                                   | Uomo |
|------------------------------------------------------------------------|------|
| Enter Email Address or User ID to receive an email with Login Details. |      |
| ◎ I forgot my User ID                                                  |      |
| ◎ I forgot my Security Answer                                          |      |
| I forgot my Password                                                   |      |
| Enter User ID registered with us*                                      |      |

**Step two:** User should now enter her security answer to recover the password. The password will be sent to her registered email Id.

| Forgot Login Details                 |                                    |  |  |
|--------------------------------------|------------------------------------|--|--|
| Enter Email Address or User ID to re | ceive an email with Login Details. |  |  |
| ◎ I forgot my User ID                |                                    |  |  |
| I forgot my Security Answer          |                                    |  |  |
| I forgot my Password                 |                                    |  |  |
| Enter User ID registered with us*    | anshul                             |  |  |
| Security Question                    | What is your first school name?    |  |  |
| My Answer                            |                                    |  |  |
| Verification Code:                   | 751ae                              |  |  |
| Enter Verification Code:             |                                    |  |  |
| Submit Reset                         |                                    |  |  |

#### 5. User Management Process

This functionality is enabling authorized user to view the list of user level down to it e.g. MHRD is the super User in User hierarchy who can view UGC, AICTE, INC, NCTE and SNO users for all level. User can filter out list by providing various parameters. User Management is also responsible for enabling/disabling users.

Below is Users hierarchy which demonstrate who can see and approve whom.

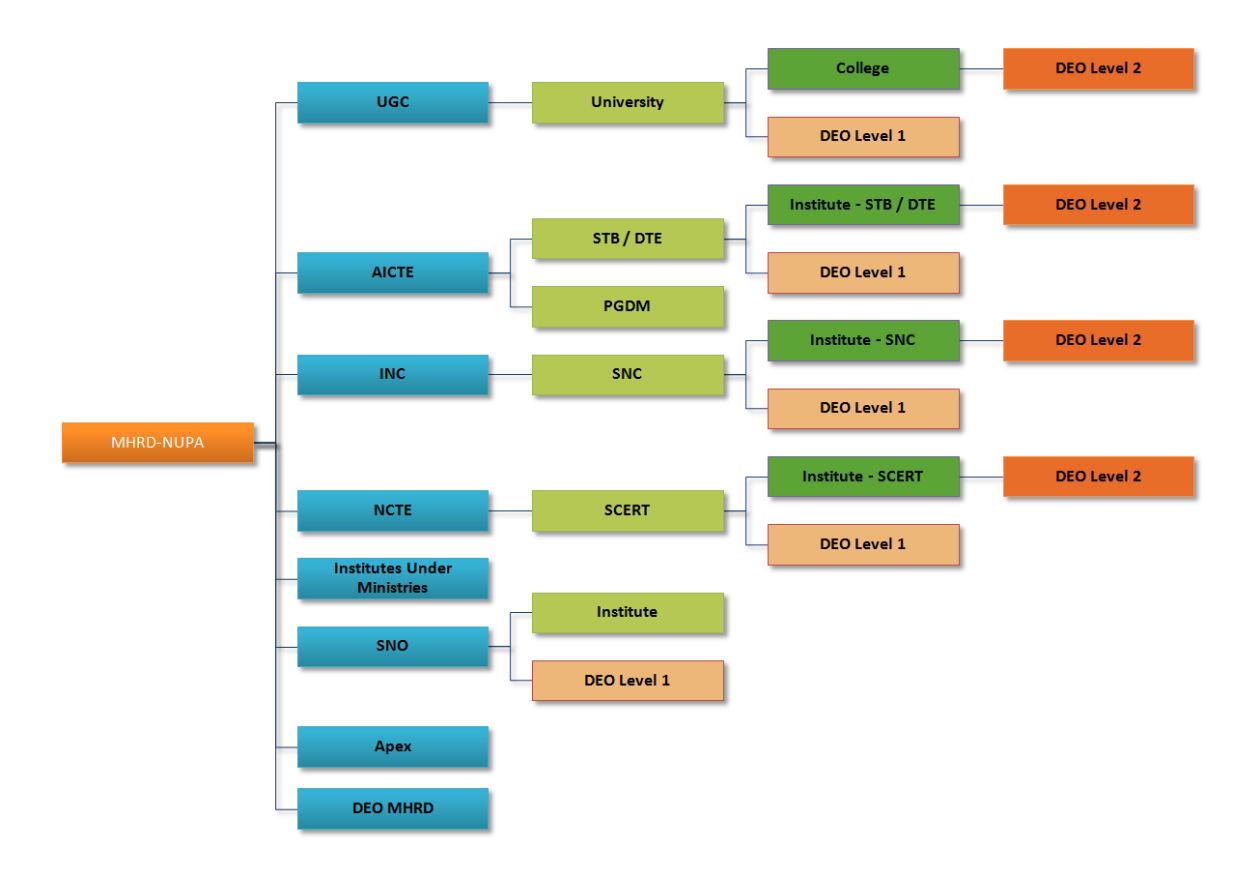

Note: There can be one or two sno's in each state.

#### 5.1 User List

On click on User Management link given at the left hand panel, List of users is being displayed on this page for each level down to it. User toggle though different level user list down to it by clicking Level 1, Level 2, etc. User also enabled to filter out list of user based Officers, State, User Status and Body.

Level 1 Users: MHRD, UGC, NUEPA, AICTE, INC, NCTE, State Nodal Officer (SNO)
 Level 2 Users: University Officer, PGDM Officers, State Board of Technical Education, State Nursing Council, State Council of Education Research & Training, PGDM etc.
 Level 3 Users: College Officers, Institute-STB/DTE-Officer, Institute-SNB-Officer, Institute-SCERT-Officer & DEO II
 Level 4 Users: DEO II

#### DEO Under MHRD: DEO Under MHRD.

Below are the user list screens:

a. If User logged in as MHRD then level one screen layout is as below, user can use drop downs to filter out users list.

| User Management                                      |             |             |                |             |             |                         |             |  |  |
|------------------------------------------------------|-------------|-------------|----------------|-------------|-------------|-------------------------|-------------|--|--|
| You are here : Home> User Directory> User Management |             |             |                |             |             |                         |             |  |  |
| Level 1 Level 2 Level 3 Level 4 DEO Under MHRD       |             |             |                |             |             |                         |             |  |  |
| Select Officers:                                     |             |             | UGC            |             | -           |                         |             |  |  |
| Select Status:                                       |             |             |                | ALL         |             | <b>~</b>                |             |  |  |
|                                                      |             |             |                |             |             |                         | Submit      |  |  |
| One item fou<br>1                                    | ınd.        |             |                |             |             |                         |             |  |  |
| Select ch                                            | ieck box to | send emails |                |             |             |                         | Send Emails |  |  |
| Sr. No.                                              |             | User ID     | User Name      | Role Name   | User Status | Approve/Dis-<br>Approve | Delete      |  |  |
| 1                                                    |             | ugc1956     | Mohinder Yadav | UGC-Officer | Approved    | <b>V</b>                |             |  |  |
| One item fou<br>1                                    | ınd.        |             |                |             |             |                         |             |  |  |

a. If user logged in as MHRD and at Level three then he should be able to select Body, State and user status to filter out user list. A Welcome note will display user name and its role.

|                                                                            | Use                            | er M    | anagement                                                   |                                                                                    |                                                                                   |                                                                                                    |                                                                                                    |                                                    |                         |     |
|----------------------------------------------------------------------------|--------------------------------|---------|-------------------------------------------------------------|------------------------------------------------------------------------------------|-----------------------------------------------------------------------------------|----------------------------------------------------------------------------------------------------|----------------------------------------------------------------------------------------------------|----------------------------------------------------|-------------------------|-----|
| Form Management                                                            | You                            | are he  | re : Home>User Dire                                         | ectory> User Ma                                                                    | inagemen                                                                          | t                                                                                                    |                                                                                                    |                                                    |                         |     |
| Survey Management 🔒                                                        |                                | -       |                                                             | -                                                                                  |                                                                                   |                                                                                                    |                                                                                                    |                                                    |                         |     |
| stitutional Directory 🔒                                                    | Level 1                        | Lev     | rel 2 Level 3                                               | Level 4 DEC                                                                        | ) Under M                                                                         | IHRD                                                                                                    |                                                                                                    |                                                    |                         |     |
| tution Management 🧯                                                        | Select f                       | Body*   |                                                             |                                                                                    |                                                                                   | UNIVERSI                                                                                                  | ſΥ                                                                                                    | -                                                  |                         |     |
| Reports 🔒                                                                  |                                |         |                                                             |                                                                                    |                                                                                   |                                                                                                    |                                                                                                    |                                                    |                         |     |
| urvey Guidelines 🔒                                                         | Select 9                       | Status  |                                                             |                                                                                    |                                                                                   | ALL                                                                                                    | •                                                                                                    |                                                    |                         |     |
| ogress Monitoring 🔒                                                        | State*                         |         |                                                             |                                                                                    |                                                                                   | DELHI                                                                                                    |                                                                                                    | •                                                  |                         |     |
| Audit Trail 🔒                                                              |                                |         |                                                             |                                                                                    |                                                                                   |                                                                                                    |                                                                                                    |                                                    |                         |     |
| User Registration 🔒                                                        | Univers                        | ity     |                                                             |                                                                                    |                                                                                   | UNIVERSITY OF DELHI                                                                                       |                                                                                                    |                                                    |                         |     |
| ege Institution Form<br>II (Attached to University)                        | Se                             | lect ch | eck box to send ema                                         | ails                                                                               |                                                                                   |                                                                                                    |                                                                                                    |                                                    | Send En                 | nai |
|                                                                            |                                |         |                                                             |                                                                                    |                                                                                   |                                                                                                    |                                                                                                    |                                                    |                         |     |
| DCF - III                                                                  | Sr.<br>No.                     |         | User ID                                                     | User Name                                                                          | Role<br>Name                                                                      | UniverSity<br>Name                                                                                        | College Name                                                                                                    | User<br>Status                                     | Approve/Dis-<br>Approve |     |
| one Institution Form<br>DCF - III<br>nload Software<br>oad Adobe Reader    | <b>Sr.</b><br>No.              |         | User ID<br>andc                                             | <b>User Name</b><br>Velagaleti<br>Rao                                              | Role<br>Name<br>College-<br>Officer                                               | UniverSity<br>Name<br>University of<br>Delhi                                                              | College Name<br>Acharya<br>Narender Dev<br>College                                                                                                    | User<br>Status<br>Approved                         | Approve/Dis-<br>Approve |     |
| one Institution Form<br>DCF - III<br>nload Software<br>oad Adobe Reader    | <b>Sr.</b><br>No.<br>1         |         | User ID<br>andc<br>aditi.pooja                              | User Name<br>Velagaleti<br>Rao<br>pooja khanna                                     | Role<br>Name<br>College-<br>Officer                                               | UniverSity<br>Name<br>University of<br>Delhi<br>University of<br>Delhi                                    | College Name<br>Acharya<br>Narender Dev<br>College<br>Aditi<br>Mahavidyalaya                                                                                         | User<br>Status<br>Approved<br>Approved             | Approve/Dis-<br>Approve |     |
| lone Institution Form<br>DCF - III<br>vnload Software<br>load Adobe Reader | 5r.<br>No.<br>2<br>3           |         | User ID<br>andc<br>aditi.pooja<br>ajiptdelhi                | User Name<br>Velagaleti<br>Rao<br>pooja khanna<br>HEMANT<br>JUNEJA                 | Role<br>Name<br>College-<br>Officer<br>College-<br>Officer                        | UniverSity<br>Name       University of<br>Delhi       University of<br>Delhi       University of<br>Delhi | College Name<br>Acharya<br>Narender Dev<br>College<br>Aditi<br>Mahavidyalaya<br>Amar Jyoti<br>Institute of<br>Physiotheraphy                                         | User<br>Status<br>Approved<br>Approved<br>Approved | Approve/Dis-<br>Approve |     |
| ne Institution Form<br>DCF - III<br>Noad Software<br>Nad Adobe Reader      | 5r.<br>No.<br>1<br>2<br>3<br>4 |         | User ID<br>andc<br>aditi.pooja<br>ajiptdelhi<br>nutanmishra | User Name<br>Velagaleti<br>Rao<br>pooja khanna<br>HEMANT<br>JUNEJA<br>Nutan Mishra | Role<br>Name<br>College-<br>Officer<br>College-<br>Officer<br>College-<br>Officer | University<br>Name<br>University of<br>Delhi<br>University of<br>Delhi<br>University of<br>Delhi          | College Name<br>Acharya<br>Narender Dev<br>College<br>Aditi<br>Mahavidyalaya<br>Ama Tyoti<br>Institute of<br>Physiotheraphy<br>Atma Ram<br>Sanatan Dharam<br>College | User<br>Status<br>Approved<br>Approved<br>Approved | Approve/Dis-<br>Approve |     |

# Note: Accordingly at each level down the MHRD, any authorized body can filter out user list for its sub levels.

List of users can vary from one level to other level. A user can only see list of user of below his/her level and its lower level bodies. There are four levels in the application as above diagram "User Management flow for AISHE".

Upon login user shall be taken to a role specific dashboard where he/she can list only respective users and forms i.e. if STEB shall be taken to STEB dashboard home page and he can only see DEO 2, DEO 1 and institute users list.

#### 5.2 Approve/Disapprove users.

User can be approved and disapproved by authorized officials by clicking  $\checkmark$  (approve) and  $\varkappa$  (dis-approve) button on the screen. A warning message shall be displayed when a user is being approved.

| User Management                                               | User Management |                                                     |                       |                   |                     |                        |                                              |                |                         |       |  |
|---------------------------------------------------------------|-----------------|-----------------------------------------------------|-----------------------|-------------------|---------------------|------------------------|----------------------------------------------|----------------|-------------------------|-------|--|
| Form Management                                               | You             | You are here : Home>User Directory> User Management |                       |                   |                     |                        |                                              |                |                         |       |  |
| Institutional Directory                                       | Level 1         | Lev                                                 | rel 2 Level 3         | Level 4 DE        | ) Under N           | IHRD                   |                                              |                |                         |       |  |
| Institution Management                                        | Select          | Body*                                               |                       |                   |                     | UNIVERSI               | ΓY                                           | •              |                         |       |  |
| Survey Guidelines                                             | Select          | Status                                              |                       |                   |                     | ALL                    | -                                            |                |                         |       |  |
| Progress Monitoring                                           | State*          |                                                     |                       |                   |                     | DELHI                  |                                              |                |                         |       |  |
| Audit Trail                                                   | Univers         | ity                                                 |                       |                   |                     | UNIVERSI               |                                              | •              |                         |       |  |
| Download e-Forms                                              |                 |                                                     |                       |                   |                     |                        |                                              |                | Subn                    | nit   |  |
| University Form - DCF - I                                     | 71 iten         | ns found                                            | , displaying 1 to 20. |                   |                     |                        |                                              |                |                         |       |  |
| College Institution Form<br>DCF - II (Attached to University) | Se              | lect ch                                             | eck box to send ema   | ails              |                     |                        |                                              |                | Send Err                | nails |  |
| Standalone Institution Form<br>DCF - III                      | Sr.<br>No.      |                                                     | User ID               | User Name         | Role<br>Name        | UniverSity<br>Name     | College Name                                 | User<br>Status | Approve/Dis-<br>Approve | Delet |  |
| Download Software                                             | 1               |                                                     | andc                  | Velagaleti<br>Rao | College-<br>Officer | University of<br>Delhi | Acharya<br>Narender Dev<br>College           | Approved       | ¥                       |       |  |
|                                                               | 2               |                                                     | aditi.pooja           | pooja khanna      | College-<br>Officer | University of<br>Delhi | Aditi<br>Mahavidyalaya                       | Approved       | ¥                       |       |  |
|                                                               | 3               |                                                     | ajiptdelhi            | HEMANT<br>JUNEJA  | College-<br>Officer | University of<br>Delhi | Amar Jyoti<br>Institute of<br>Physiotheraphy | Approved       | ¥                       |       |  |
|                                                               | 4               |                                                     | nutanmishra           | Nutan Mishra      | College-<br>Officer | University of<br>Delhi | Atma Ram<br>Sanatan Dharam<br>College        | Approved       | •                       |       |  |
|                                                               | 5               |                                                     | autcdelhi             | dr yusuf<br>jamal | College-<br>Officer | University of<br>Delhi | Ayurvedic &<br>Unani Tibbia                  | Approved       | ~                       |       |  |

Business rule to Approve and disapprove user are as below:

- 1. MHRD can approve all UGC, AICTE, INC, NCTE and SNO users.
- 2. UGC can approve University; DEO level 1 user whereas Colleges under University can approve DEO Level 2 users.
- 3. AICTE can approve STEB users and DEO Level 1 users.
- 4. INC can approve SCERT users and DEO Level 1 users.
- 5. SNO can approve all DEO level 1 and all state level users.
- 6. Institute can approve all DEO level 1 users.

#### 6. Download Forms Process

MHRD provides three different kinds of forms to accomplish survey. Each level has its own form. The forms are empty data template for survey which has to be filled up and uploaded to complete the process of submission of data.

User can download forms from "Download Forms" section at the left hand side panel. Kindly ensure that the Adobe latest version i.e. (Adobe 10.0) is installed on the computer as the form will not work properly in the absence of latest version of Adobe. Latest version of Adobe can be downloaded from the following link on the AISHE portal

| Form Management                                                                                                |             |                             |                  |                |   |        |  |  |  |
|----------------------------------------------------------------------------------------------------|-------------|-----------------------------|------------------|----------------|---|--------|--|--|--|
| You are requested to download the latest DCF (I, II and III) forms before filling. Earlier downloaded forms ma |             |                             |                  |                |   |        |  |  |  |
| Upload DCF                                                                                                    | Dashboard   | Delete DCF                  | Inconsistent DCF | DCF-I Addendum |   |        |  |  |  |
| Filter Form Dash<br>Survey Year:<br>Approval Status:                                                           | 2011 - 2012 | Form Type     Approval Pend | e: All 🔹 Sti     | ate: All       | • | Submit |  |  |  |

User should have logged into the application to view download forms link.

| Download e-Forms                                              |
|---------------------------------------------------------------|
| University Form - DCF - I                                     |
| College Institution Form<br>DCF - II (Attached to University) |
| Standalone Institution Form<br>DCF - III                      |
| Download Software                                             |
| Download Adobe Reader                                         |

#### 6.1 University Form - DCF-I

A University level form can be downloaded by clicking on <u>University Form - DCF - I</u> link as blow:

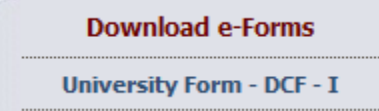

On clicking this link a dialogue box will be displayed which gives user option to save form on the disk. User shall be asked to choose survey year, state and University name to download form for a specific university.

User is provided with an option to prefilled data into from either of previous survey year or Get a fresh copy of it.

| Velcome Anshul Aggrarwal , You are logged in a | s MHRD Officer                                              | HomeMY ACCOUNT       |
|------------------------------------------------|-------------------------------------------------------------|----------------------|
| User Management ; Down                         | load DCF - I                                                |                      |
| Form Management                                | Download Help Manual                                        |                      |
| Survey Management 🔒                            |                                                             |                      |
| Institutional Directory                        | 2011-2012 -                                                 |                      |
| *State                                         | Andhra Pradesh                                              |                      |
| *University                                    | Acharya NG Ranga Agricultural University, Hyderabad         | •                    |
|                                                | sic information from previous survey data                   |                      |
| Opening Act                                    | arya NG Ranga Agricultural University, Hyderabad.pdf 🛛 🔜 🔤  | Download DCF-1 Reset |
| Progress Monitoring                            | hosen to open:                                              |                      |
| Audit Trail :                                  | NG Ranga Agricultural University, Hyderahad ndf             |                      |
| New User Registration                          |                                                             |                      |
| from                                           | : http://10.248.82.21                                       |                      |
| Download e-Forms What sho                      | uld Firefox do with this file?                              |                      |
| University Form - DCF - I                      | en with Adobe Reader (default)                              |                      |
| College Institution Form                       | ve File                                                     |                      |
| DCF - II (Attached to University)              |                                                             |                      |
| Standalone Institution Form DCF - III          | this <u>a</u> utomatically for files like this from now on. |                      |
| Download Software                              |                                                             |                      |
| Download Adobe Reader                          | OK Cancel                                                   |                      |

#### 6.2 College/ Institution Form - DCF - II

A College Institution Basic Information form can be downloaded from link <u>College</u> <u>Institution Form - DCF - II.</u>

| Download e-Forms                                              |
|---------------------------------------------------------------|
| University Form - DCF - I                                     |
| College Institution Form<br>DCF - II (Attached to University) |
| Standalone Institution Form<br>DCF - III                      |

On clicking this link a new page shall open where in user has to select Survey year, State and name of the college/institute.

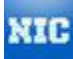

#### User Reference Guide for MHRD

#### National Informatics Centre (NIC)

| Nelcome Anshul Aggrarwal , You are logged in as MHRD Officer |                        |                                 |                  |  | HomeMY ACCOUNT          |
|--------------------------------------------------------------|------------------------|---------------------------------|------------------|--|-------------------------|
| User Management :                                            | Download               | d DCF - II                      |                  |  |                         |
| Form Management                                              | Click here to Downlo   | ad Help Manual                  |                  |  |                         |
| Institutional Directory                                      | *Survey Year<br>*State | 2011 - 2012<br>Andaman & Nicoba | ▼<br>arlslands ▼ |  |                         |
| Institution Management                                       | *District              | North & Middle And              | laman 🔻          |  |                         |
| Reports 🔒                                                    | *College Institution   | Mahatma Gandhi G                | iovt.College 🔻   |  |                         |
| Survey Guidelines 🔒                                          | Prefill basic info     | rmation from previous           | survey data      |  |                         |
| Progress Monitoring                                          |                        |                                 |                  |  | Download DCF - II Reset |
| Audit Trail 🧯                                                |                        |                                 |                  |  |                         |
| New User Registration                                        |                        |                                 |                  |  |                         |

On clicking Download DCF -II button user shall be taken to dialogue box to save the form.

| ome Anshul Aggrarwal , You              | are logged in as MHRD Officer                          | Home MY ACCOUNT       |
|-----------------------------------------|--------------------------------------------------------|-----------------------|
| User Management                         | Download DCF - II                                      |                       |
| Form Management 🔒                       | Click here to Download Help Manual                     |                       |
| Survey Management 🧯                     | *0                                                     |                       |
| Institutional Directory                 | *Survey Year 2011-2012                                 |                       |
| Institution Management 💡                | *District North & Middle Andaman 👻                     |                       |
| Reports 🔒                               | *College Institution Mahatma Gandhi Govt College 👻     |                       |
| Survey Guidelines                       | Prefill basic information from previous survey data    |                       |
| Progress Monitoring                     | Opening Mahatma Gandhi Govt. College.pdf               | Download DCF - II Res |
| Audit Trail 🦕                           | You have chosen to open:                               |                       |
| New User Registration                   | T Mahatma Gandhi Govt. College.pdf                     |                       |
|                                         | which is a: Adobe Acrobat Document                     |                       |
| Download e-Forms                        | from: http://10.248.82.21                              |                       |
| University Form - DCF - I               | What should Firefox do with this file?                 |                       |
| College Institution Form                | ○ Open with Adobe Reader (default)                     |                       |
| CF - II (Attached to University)        | Save File                                              |                       |
| tandalone Institution Form<br>DCF - III | Do this automatically for files like this from now on. |                       |
| Download Software                       |                                                        |                       |
| Download Adobe Reader                   | OK Cancel                                              |                       |
|                                         |                                                        |                       |

#### 6.3 Standalone Institution Form - Basic Information

A Standalone Institution Basic Information form can be downloaded from link <u>Standalone</u> <u>Institution Form - DCF - III</u>

| Download e-Forms                                              |
|---------------------------------------------------------------|
| University Form - DCF - I                                     |
| College Institution Form<br>DCF - II (Attached to University) |
| Standalone Institution Form<br>DCF - III                      |
|                                                               |

On clicking this link a new page shall open where in user has to select Survey year, State where Institute is located and name of the institute. Just like DCF – I & II User can download the form after filling up mandatory inputs.

| lcome Anshul Aggrarwal , You                                                                                                    | are logged in as MHRD Officer                                                                                                    | HomeMY ACCOUNT                |
|----------------------------------------------------------------------------------------------------|----------------------------------------------------------------------------------------------------|-------------------------------|
| User Management 🚦                                                                                                    | Download DCF - III                                                                                                    |                               |
| User Management ;         Form Management ;         Survey Management ;         Institutional Directory ;         Institution Management ;         Reports ;         Survey Guidelines ;         Survey Guidelines ;         Progress Monitoring ;         Audit Trail ;         New User Registration ;         Download e-Forms         University Form - DCF - I         College Institution Form<br>DCF - II (Attached to University)         Standalone Institution Form<br>DCF - III         Download Software | Download DCF - III<br>Cick here to Download Help Manual<br>*Survey Year 2011 - 2012 •<br>*Institute type Technical/Polytechnic •<br>*State Andaman & Nicobar Islands •<br>*Standalone A.P.GOVERNMENT INSTITUTE OF LEATHER TECHNOLOGY<br>Prefill basic information from previous survey data<br>Opening A.P.GOVERNMENT INSTITUTE OF LEATHER TECHNOLOGY.pdf<br>You have chosen to open:<br>A.P.GOVERNMENT INSTITUTE OF LEATHER TECHNOLOGY.pdf<br>which is a: Adobe Acrobat Document<br>from: http://10.248.82.21<br>What should Firefox do with this file?<br>Open with Adobe Reader (default)<br>© Save File<br>Do this gutomatically for files like this from now on. | ▼<br>Download DCF - III Reset |
| Download Adobe Reader                                                                                                    | OK Cancel                                                                                                    |                               |

On clicking submit button user shall be taken to dialogue box to save the form.

#### 7. Survey Management

Survey Management is enabled MHRD user to manage survey for a year. MHRD can start, stop, Edit & freeze survey for particular year. Multiple surveys can also be open/run at a time. With survey Management survey can be Created, Edited, & Freeze, Logs can be generated for each survey management activity.

#### 7.1 New survey

MHRD can create a survey by providing start and end date.

| मानव संसाधन विकास मं<br>भारत सरकार<br>Ministry of Human Resourd<br>Government of India | त्रालय<br>ce Development      | werker und               | अखिल भारतीय<br>All India Surve | उच्च<br>y or | चतर<br>१ Hig | र रि<br>ghe | ाक्षा<br>r Ed | सर्वे<br>luca | र्रिक्षा<br>atio | म<br>on |
|----------------------------------------------------------------------------------------|-------------------------------|--------------------------|--------------------------------|--------------|--------------|-------------|---------------|---------------|------------------|---------|
| Welcome Anshul Aggrarwal , You a                                                       | are logged in as MHRD Officer |                          |                                | Hom          | eM           | IY AC       | cou           | NT            |                  | •       |
| User Management 🔒                                                                      | Survey Manage                 | ement                    |                                |              |              |             |               |               |                  |         |
| Form Management 🤒                                                                      |                               |                          |                                |              |              |             |               |               |                  |         |
| Survey Management 🔒                                                                    | New survey Edit survey        | Freeze survey Survey Log |                                |              |              |             |               |               |                  |         |
| Institutional Directory                                                                | Survey Year: 2013-2014 -      | Start Date: 2014-09-30   | End Date:                      |              |              |             |               |               |                  |         |
| Institution Management ;                                                               |                               |                          |                                |              |              | Octol       | hor 3         | 014           |                  | 0       |
| Reports :                                                                              | Create                        |                          |                                |              |              | UCIU        |               | 014           |                  | •       |
| Survey Guidelines                                                                      |                               |                          |                                | Su           | Мо           | Tu          | We            | Th            | Fr               | Sa      |
| Progress Monitoring                                                                    |                               |                          |                                |              |              |             | 1             | 2             | 3                | 4       |
|                                                                                        |                               |                          |                                | 5            | 6            | 7           | 8             | 9             | 10               | 11      |
| Audit Irail 5                                                                          |                               |                          |                                | 12           | 13           | - 14        | 15            | 16            | 17               | 18      |
| New User Registration                                                                  |                               |                          |                                | 19           | 20           | 21          | 22            | 23            | 24               | 25      |
|                                                                                        |                               |                          |                                | 26           | 27           | 28          | 29            | 30            | 31               |         |
| Download e-Forms                                                                       |                               |                          |                                |              |              |             |               |               |                  |         |

### 7.2 Edit Survey

**MHRD** can edit a survey for a particular year by selecting that year in dropdown.

| मानव संसाधन विकास म<br>भारत सरकार<br>Ministry of Human Resourc<br>Government of India | nलय अखिल भारतीय उच्चतर शिक्षा सर्वेक्षण<br>Development All India Survey on Higher Education |
|---------------------------------------------------------------------------------------|---------------------------------------------------------------------------------------------|
| Welcome Anshul Aggrarwal , You a                                                      | e logged in as MHRD Officer HomeMY ACCOUNT                                                  |
| User Management :<br>Form Management :<br>Survey Management :                         | Survey Management       New survey     Edit survey       Freeze survey     Survey Logs      |
| Institutional Directory :<br>Institution Management :                                 | Survey Year: 2011-2012 - Get Status                                                         |
| Reports 🔒                                                                             | Status for survey year: 2011-12                                                             |
| Survey Guidelines 🔒                                                                   | StartDate: 2013-03-05 EndDate: 2013-10-02 Update                                            |
| Progress Monitoring                                                                   |                                                                                             |
| Audit Trail 🧯                                                                         |                                                                                             |
| New User Registration                                                                 |                                                                                             |

#### 7.3 Freeze Survey

A survey can be frozen for a particular DCF and state for a particular year by MHRD. MHRD needs to select check boxes of state and DCFs for the survey that need to be frozen temporarily.

| ानव संसाधन विकास<br>रित सरकार                 | मंत्रालय                       |                      | अखिल भारती    | य उच्चतर शिक्षा सर्वेक्ष |
|-----------------------------------------------|--------------------------------|----------------------|---------------|--------------------------|
| linistry of Human Resou<br>overnment of India | irce Development               | weeks und            | All India Sur | vey on Higher Educati    |
| come Anshul Aggrarwal , You                   | u are logged in as MHRD Office | er                   |               | HomeMY ACCOUNT           |
| User Management 🦕                             | Survey Manag                   | gement               |               |                          |
| Form Management 💡                             |                                |                      |               |                          |
| Survey Management 🔒                           | New survey Edit surve          | y Freeze survey Surv | rey Logs      |                          |
| Institutional Directory 🔒                     | Survey Year: 2010-2011 -       | Get Status           |               |                          |
| Institution Management 🔒                      |                                | Lassferr             | 2010 11       |                          |
| Reports ;                                     | State                          | DCF - I              | DCF - II      | DCF - III                |
| Survey Guidelines 🔒                           | Andaman & Nicobar Islands      |                      |               |                          |
| Progress Monitoring ;                         | Andhra Pradesh                 |                      |               |                          |
| Audit Trail 🧯                                 | Arunachal Pradesh              |                      |               |                          |
| New User Registration                         | Assam                          |                      |               |                          |
| Download e-Forms                              | Bihar                          |                      |               |                          |
| University Form - DCF - I                     | Chandigarh                     |                      |               |                          |
| College Institution Form                      | Chhatisgarh                    |                      |               |                          |
| Etandalone Institution Form                   | 🔲 Dadra & Nagar Haveli         |                      |               |                          |
| DCF - III                                     | 🔲 Daman & Diu                  |                      |               |                          |
| Download Software                             | Delhi                          |                      |               |                          |
| Download Adobe Reader                         | 🖾 Goa                          |                      |               |                          |
|                                               | 🔲 Gujarat                      |                      |               |                          |
|                                               |                                |                      |               |                          |

#### 7.4 Survey Logs

MHRD can see the logs of survey management of Create/Edit/Restart and Close survey activity. User is enabled to select a particular log activity to show the logs. The logs can also be exported into excel file.

| मानव संसाधन विकास<br>भारत सरकार<br>Ministry of Human Resou<br>Government of India | मंत्रालय<br>rce Developm | ent d                         | a and             | अखिल भारतीय उच्च<br>All India Surveyon | तर शिक्षा सर्वेक्षण<br>Higher Education |
|-----------------------------------------------------------------------------------|--------------------------|-------------------------------|-------------------|----------------------------------------|-----------------------------------------|
| Welcome Anshul Aggrarwal , You                                                    | are logged in as         | MHRD Officer                  |                   | Home                                   | MY ACCOUNT                              |
| User Management 🚦                                                                 | Survey                   | Management                    |                   |                                        |                                         |
| Form Management 🦌                                                                 |                          | E dià anno 10 E anno 10       |                   |                                        |                                         |
| Survey Management 🦌                                                               | New survey               | Edit survey Freeze su         | rvey Survey Logs  |                                        |                                         |
| Institutional Directory                                                           | Survey Year:             | 2011-2012 🔻                   | Action: Create    | /Edit/Restart 👻 Get Logs               |                                         |
| Institution Management 🔒                                                          |                          |                               | Logs for survey y | ear: 2011-12                           |                                         |
| Reports                                                                           | User                     | Date                          | Action            | New Start Date                         | New End Date                            |
| Survey Guidelines 🔒                                                               | rachna.sri               | 2013-03-06<br>12:21:28.151571 | Create            | 2013-03-14 00:00:00.0                  | 2013-10-01 00:00:00.0                   |
| Progress Monitoring                                                               | Export to Exc            | el                            |                   |                                        |                                         |
| Audit Trail 🧯                                                                     |                          | ]                             |                   |                                        |                                         |
| New User Registration 🔒                                                           |                          |                               |                   |                                        |                                         |

#### 8. Form Management Process

#### **Form Fill Up Process**

Downloaded forms now should be filled up with valid data to make it available to upload. Care should be taken to fill up the form and follow validation messages to fill up correct data. All fields marked by \* are mandatory.

#### 8.1 University Form

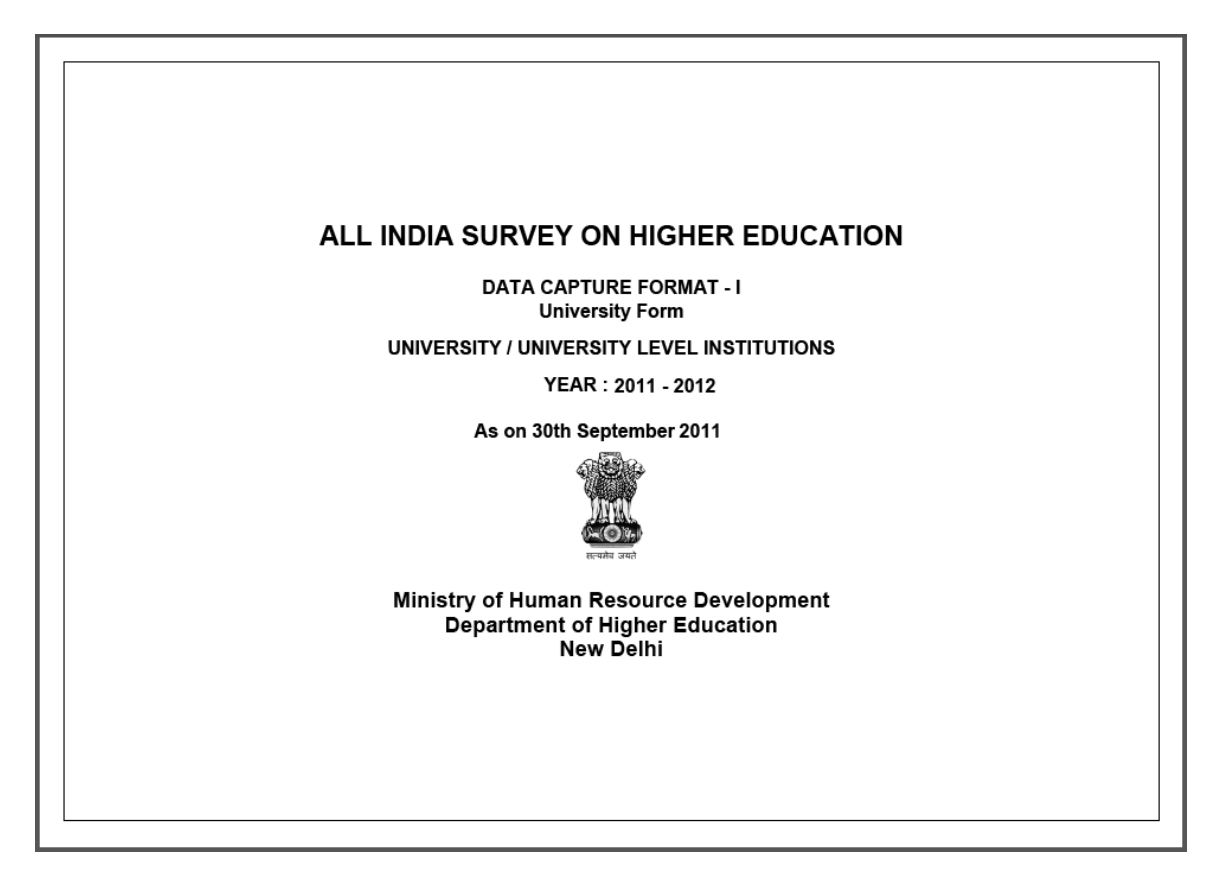

|                                                                                                    | BLOCK 1A: BASIC INFORMATION Help                                                                                                    |
|----------------------------------------------------------------------------------------------------|----------------------------------------------------------------------------------------------------|
| 1. State:                                                                                                    | Gujarat Update Pre-filled Data                                                                                                    |
| 2. Name of the University/University Level Institution                                                                                                    | Ahmedabad University                                                                                                    |
| 3 (i) *Postal Address Line 1:                                                                                                    |                                                                                                    |
| (ii) Postal Address Line 2.                                                                                                    |                                                                                                    |
| (iii) Cibe                                                                                                    |                                                                                                    |
| (in) only.                                                                                                    |                                                                                                    |
| (iv) 'District:                                                                                                    |                                                                                                    |
| (v) Web site:                                                                                                    |                                                                                                    |
| (vi) Total Area [In acre]:                                                                                                    |                                                                                                    |
| (vii) Total Constructed area [In sq m]:                                                                                                    |                                                                                                    |
| 4. (i) Year of Establishment                                                                                                    | (ii) Year when declared University                                                                                                    |
| 5. University Contact Details:                                                                                                    |                                                                                                    |
| A. (i) *Name of Vice Chancellor / Director / Head:                                                                                                    |                                                                                                    |
| (ii) "Contact No:                                                                                                    |                                                                                                    |
| (iii) E-mail id:                                                                                                    |                                                                                                    |
| B. (i) *Name of University Nodal Officer for AISHE:                                                                                                    |                                                                                                    |
| (ii) *Designation:                                                                                                    |                                                                                                    |
| (iii) *Telephone No:                                                                                                    | (iv) Mobile: 0                                                                                                    |
| (with STD code)                                                                                                    |                                                                                                    |
|                                                                                                    |                                                                                                    |
|                                                                                                    |                                                                                                    |
| (v) *E-mail id:                                                                                                    |                                                                                                    |
| (v) "E-mail id:<br>6. "Location of the University / University Level Institution                                                                                                    | C Rural C Urban                                                                                                    |
| (v) "E-mail id:<br>6. "Location of the University / University Level Institution<br>7. Geographical referencing: Latitude (in degree)<br>[Range: 6 - 38]                                                                                                    | C Rural C Urban                                                                                                    |
| (v) "E-mail id:<br>8. "Location of the University / University Level Institution<br>7. Geographical referencing: Latitude (in degree)<br>[Range: 8 - 38]<br>8. "Type of University / University Level Institution:                                                                                                    | Rural     Urban      Longitude (in degree)     [Range: 68 - 98]      In case of Others, please specify                                                                                                    |
| (v) "E-mail id:<br>6. "Location of the University / University Level Institution<br>7. Geographical referencing: Latitude (in degree)<br>[Range: 6 - 38]<br>8. "Type of University / University Level Institution:<br>9. (i) "Is it a Specialized University                                                                                                    | Rural       Urban         Longitude (in degree)<br>[Range: 68 - 98]         In case of Others, please specify         Yes       No                                                                                                    |
| (v) "E-mail id:<br>6. "Location of the University / University Level Institution<br>7. Geographical referencing: Latitude (in degree)<br>[Range: 6 - 38]<br>8. "Type of University / University Level Institution:<br>9. (i) "Is it a Specialized University<br>(ii) If Yes, then select any one:                                                                                                    | Rural       Urban         Longitude (in degree)<br>[Range: 68 - 98]         In case of Others, please specify         Yes       No         In case of Others, please specify                                                                                                    |
| (v) "E-mail id:  (v) "E-mail id:  Constraints of the University / University Level Institution  Geographical referencing: Latitude (in degree) [Range: 6 - 38]  Type of University / University Level Institution:  (i) "Is it a Specialized University (ii) If Yes, then select any one:  0. "Whether the University / University Level Institution is                                                                                                    | Rural     Urban Longitude (in degree) [Range: 68 - 98] In case of Others, please specify Yes No In case of Others, please specify secolusively meant for girls Yes No                                                                                                    |
| (v) "E-mail id:  6. "Location of the University / University Level Institution 7. Geographical referencing: Latitude (in degree) [Range: 6 - 38] 8. "Type of University / University Level Institution: 9. (i) "Is it a Specialized University (ii) If Yes, then select any one: 10. "Whether the University / University Level Institution is 11. (i) "Staff Quarter Available C Yes C No                                                                                                    | Rural       Urban         Longitude (in degree)<br>[Range: 68 - 08]         In case of Others, please specify         Yes       No         In case of Others, please specify         In case of Others, please specify         In case of Others, please specify         sexclusively meant for girls       Yes         No                                                                                                    |
| (v) "E-mail id:  6. "Location of the University / University Level Institution 7. Geographical referencing: Latitude (in degree) [Range: 6 - 38] 8. "Type of University / University Level Institution: 9. (i) "Is it a Specialized University (ii) If Yes, then select any one: 10. "Whether the University / University Level Institution is 11. (i) "Staff Quarter Available Yes No ii) If Yes, Category                                                                                                    | Rural       Urban         Longitude (in degree)<br>[Range: 68 - 98]         In case of Others, please specify         Yes       No         In case of Others, please specify         In case of Others, please specify         s exclusively meant for girls       Yes         Number                                                                                                    |
| (v) "E-mail id:  (v) "E-mail id:  6. "Location of the University / University Level Institution  7. Geographical referencing: Latitude (in degree) [Range: 6 - 38]  8. "Type of University / University Level Institution:  9. (i) "Is it a Specialized University (ii) If Yes, then select any one:  10. "Whether the University / University Level Institution is 11. (i) "Staff Quarter Available  Yes  No ii) If Yes, Category Teaching Staff                                                                                                    | Rural       Urban         Longitude (in degree)<br>[Range: 68 - 98]         In case of Others, please specify         Yes       No         In case of Others, please specify         In case of Others, please specify         s exclusively meant for girls       Yes         Number                                                                                                    |
| (v) "E-mail id:  (v) "E-mail id:  6. "Location of the University / University Level Institution  7. Geographical referencing: Latitude (in degree) [Range: 6 - 38]  8. "Type of University / University Level Institution:  9. (i) "Is it a Specialized University  (ii) If Yes, then select any one:  10. "Whether the University / University Level Institution is  11. (i) "Staff Quarter Available Yes No  ii) If Yes, Category Teaching Staff Non Teaching Staff                                                                                                    | Rural       Urban         Longitude (in degree)<br>[Range: 68 - 96]         In case of Others, please specify         Yes       No         In case of Others, please specify         In case of Others, please specify         sexclusively meant for girls       Yes         Number                                                                                                    |
| (v) "E-mail id:  6. "Location of the University / University Level Institution 7. Geographical referencing: Latitude (in degree) [Range: 6 - 38] 8. "Type of University / University Level Institution: 9. (i) "Is it a Specialized University (ii) If Yes, then select any one: 10. "Whether the University / University Level Institution is 11. (i) "Staff Quarter Available Yes No ii) If Yes, Category Teaching Staff Non Teaching Staff Total                                                                                                    | Rural       Urban         Longitude (in degree)<br>[Range: 68 - 98]         In case of Others, please specify         Yes       No         In case of Others, please specify         In case of Others, please specify         In case of Others, please specify         sexclusively meant for girls       Yes         Number         Inclusion         Number         Inclusion         Number         Inclusion         Number         Inclusion         Number         Inclusion                                                                                                    |
| (v) "E-mail id:  (v) "E-mail id:  6. "Location of the University / University Level Institution  7. Geographical referencing: Latitude (in degree) [Range: 6 - 38]  8. "Type of University / University Level Institution:  9. (i) "Is it a Specialized University (ii) If Yes, then select any one:  10. "Whether the University / University Level Institution is  11. (i) "Staff Quarter Available  Yes No ii) If Yes, Category Teaching Staff Non Teaching Staff Total  12. (i) "Does the University / University Level Institute has                                                                                                    | Rural       Urban         Longitude (in degree)<br>[Range: 68 - 98]         Yes       No         In case of Others, please specify         In case of Others, please specify |
| (v) "E-mail id:<br>6. "Location of the University / University Level Institution<br>7. Geographical referencing: Latitude (in degree)<br>[Range: 6 - 38]<br>8. "Type of University / University Level Institution:<br>9. (i) "Is it a Specialized University<br>(ii) If Yes, then select any one:<br>10. "Whether the University / University Level Institution is<br>11. (i) "Staff Quarter Available Yes No<br>ii) If Yes, Category<br>Teaching Staff<br>Non Teaching Staff<br>Non Teaching Staff<br>12. (i) "Does the University / University Level Institute has<br>(ii) If Yes, Number of Hostel                                                                                                    | Rural Urban Longitude (in degree)<br>[Range: 68 - 06] In case of Others, please specify Yes No In case of Others, please specify sexclusively meant for girls Yes No Number Number Student Hostel Yes No                                                                                                    |
| (v) "E-mail id:<br>6. "Location of the University / University Level Institution<br>7. Geographical referencing: Latitude (in degree)<br>[Range: 6 - 38]<br>8. "Type of University / University Level Institution:<br>9. (i) "Is it a Specialized University<br>(ii) If Yes, then select any one:<br>10. "Whether the University / University Level Institution is<br>11. (i) "Staff Quarter Available Yes No<br>ii) If Yes, Category<br>Teaching Staff<br>Non Teaching Staff<br>Iotal<br>12. (i) "Does the University / University Level Institute has<br>(ii) If Yes, Number of Hostel<br>SLNO. Name of Hostel                                                                                                    | Rural       Urban         Longitude (in degree)<br>[Range: 68 - 98]                                                                                                    |
| (v) "E-mail id:         6. "Location of the University / University Level Institution         7. Geographical referencing:       Latitude (in degree)         [Range: 6 - 38]         8. "Type of University / University Level Institution:         9. (i) "Is it a Specialized University         (ii) If Yes, then select any one:         10. "Whether the University / University Level Institution is         11. (i) "Staff Quarter Available       Yes         No         ii) If Yes,         Category         Teaching Staff         Non Teaching Staff         Intel         12. (i) "Does the University / University Level Institute has         (ii) If Yes, Number of Hostel         SLNO.       Name of Hostel                                                                                                    | Rural Urban     Congitude (in degree)   [Range: 68 - 98]     In case of Others, please specify     Yes   No     In case of Others, please specify     In case of Others, please specify     In case of Othe                                                                      |
| (v) "E-mail id:         6. "Location of the University / University Level Institution         7. Geographical referencing:       Latitude (in degree)         [Range: 6 - 38]         8. "Type of University / University Level Institution:         (i) "Is it a Specialized University         (ii) If Yes, then select any one:         10. "Whether the University / University Level Institution is         11. (i) "Staff Quarter Available       Yes         ii) If Yes,       Category         Teaching Staff         Non Teaching Staff         Non Teaching Staff         12. (i) "Does the University / University Level Institute has         (ii) If Yes, Number of Hostel         SI.NO.       Name of Hostel         1       SILOCK 1B: DETAILS OF THE REGION/                                                                                                    | Rural Urban   In case of Others, please specify     Yes     No     In case of Others, please specify     In case of Others, please specify                                                           |
| (v) "E-mail id:         8. "Location of the University / University Level Institution         7. Geographical referencing:       Latitude (in degree)         [Range: 6 - 38]         8. "Type of University / University Level Institution:         (i) "Is it a Specialized University         (ii) if Yes, then select any one:         10. "Whether the University / University Level Institution is         11. (i) "Staff Quarter Available       Yes         ii) If Yes,       Category         Teaching Staff         Non Teaching Staff         Non Teaching Staff         12. (i) "Does the University / University Level Institute has         (ii) If Yes, Number of Hostel         1         1         1         1         1         1         1         1         1         1         1         1         1         1         1         1         1         1         1         1         1         1         1         1         1         1                                                                  | Rural Urban     Longitude (in degree)   [Range: 68 - 98]     In case of Others, please specify     Yes   No     In case of Others, please specify     In case of Others, please specify     Number     In case of Others, please specify     Number     In case of Others, please specify     Student Hostel     Yes     No     In case of Others, please specify     In case of Others, please specify     In case of Others,                                                                                                    |
| (v) "E-mail id:<br>6. "Location of the University / University Level Institution<br>7. Geographical referencing: Latitude (in degree)<br>[Range: 6 - 38]<br>8. "Type of University / University Level Institution:<br>9. (i) "Is it a Specialized University<br>(ii) If Yes, then select any one:<br>10. "Whether the University / University Level Institution is<br>11. (i) "Staff Quarter Available  Yes  No<br>ii) If Yes, <u>Category</u><br>Teaching Staff<br>Non Teaching Staff<br>Non Teaching Staff<br>12. (i) "Does the University / University Level Institute has<br>(ii) If Yes, Number of Hostel<br>1<br>BLOCK 1B: DETAILS OF THE REGION/<br>1. (i) Whether the University offers Programme through Div<br>(ii) If Yes, Number of Regional centers of the University                                                                                                    | Rural Urban     Congitude (in degree)   [Range: 88 - 98]     In case of Others, please specify     Yes   No     In case of Others, please specify     In case of Others, please specify     In case of Othe                                                                      |
| (v) "E-mail id:         8. "Location of the University / University Level Institution         7. Geographical referencing:       Latitude (in degree)         [Range: 6 - 38]         8. "Type of University / University Level Institution:         9. (i) "Is it a Specialized University         (ii) If Yes, then select any one:         10. "Whether the University / University Level Institution is         11. (i) "Staff Quarter Available       Yes         No         ii) If Yes,       Category         Teaching Staff         Non Teaching Staff         Non Teaching Staff         Intel         12. (i) "Does the University / University Level Institute has         (ii) If Yes, Number of Hostel         SLNO.       Name of Hostel         1       Intel         BLOCK 1B: DETAILS OF THE REGION/         1. (i) Whether the University offers Programme through Di         (ii) If Yes, Number of Regional centers of the University         SLNO.       Name of the Regional Centers of the University | Rural Urban   Longitude (in degree) [Range: 68 - 98]   In case of Others, please specify In case of Others, please specify   Yes No   In case of Others, please specify In case of Others, please specify   sexclusively meant for girls Yes   Number No   Student Hostel   Yes No   AL CENTERS ATTACHED WITH THE OPEN UNIVERSITY / DUAL - MODE UNIVERSITY   Hostel Yes   Istance Education Mode: Yes   Yes No                                                                                                    |

|      | 1                        |                    |                 |                    |                   |                     |                     |             | DAITY        |           | DAITY         |      |             |
|------|--------------------------|--------------------|-----------------|--------------------|-------------------|---------------------|---------------------|-------------|--------------|-----------|---------------|------|-------------|
| A.   | Whether the L            | Jniversity is cons | tituted from co | leges or is only   | an affiliating Ur | niversity           | V Teaching Der      | artment     | (C)          | Yes       | 0 N           | 0    | Help        |
| В.   | List of Faculty          | & Departments      |                 |                    |                   |                     | ,                   |             | -,           |           |               |      |             |
| 1    | + - Fac                  | ulty / School Nan  | ne              |                    |                   |                     |                     |             |              |           |               |      |             |
|      |                          |                    |                 | SI.no.             |                   | Name of the De      | epartments / Ce     | entres      |              |           | ]             |      |             |
|      |                          |                    | + -             | 1                  |                   |                     |                     |             |              |           |               |      |             |
| 2. F | Regular Progra           | mme Details (All   | courses in wh   | ich students are   | enrolled in the   | University are t    | o be listed]        |             |              |           |               |      |             |
| F    | <sup>o</sup> rogrammes n | un directly throug | jh Faculty/ Sch | ool (If applicable | e, Please tick in | the adjacent bo     | ox & list courses   | s in follow | ving Table)  |           |               |      |             |
| ſ    | Faculty /                | Department /       | Level           | Name of the        | Discipline/       | Broad<br>Discipline | Broad<br>Discipline | Intake      | Number<br>of | Co<br>Dur | urse<br>ation | Туре | Examination |
|      | School                   | Centre             |                 | Programme          | Subject           | Category            | Name                |             | Applicants   | Year      | Month         |      | System      |
| + -  |                          |                    |                 |                    |                   |                     |                     |             |              |           |               |      |             |
| F    | <sup>o</sup> rogrammes r | un through Depa    | artments/ Centr | es (If applicable  | , Please tick in  | the adjacent bo     | x & list courses    | in follow   | ing Table)   |           |               |      |             |
|      | Faculty /                | Department /       | Level           | Name of the        | Discipline/       | Broad<br>Discipline | Broad<br>Discipline | Intake      | Number<br>of | Co<br>Dur | urse<br>ation | Туре | Examination |
|      | School                   | Centre             |                 | Programme          | Subject           | Category            | Name                |             | Applicants   | Year      | Month         |      | System      |
| • -  |                          |                    |                 |                    |                   |                     |                     |             |              |           |               |      |             |
| c    | Other Program            | mes, if any (If ap | plicable, Pleas | e tick in the adja | acent box & list  | courses in follo    | wing Table)         |             |              |           |               |      |             |
|      |                          |                    |                 |                    |                   |                     |                     |             |              |           |               |      |             |

|                            | Faculty /                                                  | Departmer                                    | t/ Level                                    | Name of the       | Discipli                              | ne/ Disc                                  | oad<br>ipline                           | Broad<br>Disciplir                  | ne In                             | itake                             | Number<br>of                            | Co<br>Dur                                 | urse<br>ation                   | т     | me             | Examinatio |
|----------------------------|------------------------------------------------------------|----------------------------------------------|---------------------------------------------|-------------------|---------------------------------------|-------------------------------------------|-----------------------------------------|-------------------------------------|-----------------------------------|-----------------------------------|-----------------------------------------|-------------------------------------------|---------------------------------|-------|----------------|------------|
|                            | School                                                     | Centre                                       |                                             | Programme         | Subje                                 | t Gr<br>Cate                              | oup<br>egory                            | Group<br>Name                       |                                   | A                                 | pplicants                               | Year                                      | Month                           |       |                | System     |
| -                          |                                                            |                                              |                                             |                   |                                       |                                           |                                         |                                     |                                   |                                   |                                         |                                           |                                 |       |                |            |
| 3                          | 3. Distance Pro                                            | gramme De                                    | ails                                        |                   |                                       |                                           |                                         |                                     |                                   |                                   |                                         |                                           |                                 |       |                |            |
|                            | Faculty /                                                  | Departmer                                    | t/ Level                                    | Name of the       | Discipli                              | Bro<br>Disc                               | oad<br>ipline                           | Broad<br>Disciplir                  | ne In                             | ıtake                             | Number<br>of                            | Co<br>Dur                                 | urse<br>ation                   | Ту    | /pe            | Examinatio |
|                            | School                                                     | Centre                                       |                                             | Programme         | Subje                                 | ct Gr<br>Cate                             | oup<br>egory                            | Group<br>Name                       | 2                                 | A                                 | pplicants                               | Year                                      | Month                           |       |                | System     |
| -                          |                                                            |                                              |                                             |                   |                                       |                                           |                                         |                                     |                                   |                                   |                                         |                                           |                                 |       |                |            |
| 2:<br>D                    | = Pe                                                       | ersons with E                                | lisability                                  |                   | BLUCK                                 | 1D: STAF                                  | FINFO                                   | RMATIC                              | JN                                |                                   |                                         |                                           |                                 |       |                | Heip       |
| e:<br>D<br>er M<br>TEAC    | = Pe<br>finority = Ch<br>CHING STAFF<br>Faculty            | ersons with E<br>ristians, Sikł              | iisability<br>is, Buddhists ai              | nd Zorastrians (P | BLUCK                                 | ]                                         | P INFO                                  | ment [                              | JN                                |                                   |                                         |                                           |                                 |       |                |            |
| ie:<br>ID<br>Ier M<br>TEAC | = Pe<br>finority = Ch<br>CHING STAFF<br>Faculty            | ersons with E<br>ristians, Sikł              | lisability<br>Is, Buddhists ar              | nd Zorastrians (P | arsis)                                | ]                                         | Depart                                  | ment [                              | Number                            | of Tea                            | chers in f                              | Position                                  |                                 |       |                |            |
| ie:<br>ID<br>IEAC          | = Pe<br>finority = Ch<br>CHING STAFF<br>Faculty<br>Designa | ersons with E<br>ristians, Sikh<br>:         | iisability<br>Is, Buddhists ai              | nd Zorastrians (P | n Typ                                 | ]<br>e G<br>Ca                            | Departs                                 | ment [                              | Number<br>duled<br>(SC)           | r of Tea<br>Sche<br>Trib          | chers in l<br>eduled<br>e(ST)           | Position<br>Ot<br>Back<br>Classe          | her<br>ward<br>s(OBC)           | To    | otal           | Remark     |
| ie:<br>ID<br>IEAC          | = Pe<br>tinority = Ch<br>CHING STAFF<br>Faculty<br>Designa | ersons with E<br>iristians, Sikt             | lisability<br>Is, Buddhists ar<br>Grade Pay | Selectio<br>Mode  | n Typ                                 | ]<br>e G<br>Ca<br>Tota                    | Departs<br>Departs<br>eneral<br>itegory | ment [<br>Schee<br>Cast             | Number<br>duled<br>(SC)<br>Female | r of Tea<br>Sche<br>Trib<br>Total | chers in l<br>eduled<br>e(ST)<br>Female | Position<br>Ot<br>Back<br>Classe<br>Total | her<br>ward<br>s(OBC)<br>Female | Total | otal           | Remark     |
| te:<br>/D<br>FEAC          | = Pe<br>finority = Ch<br>CHING STAFF<br>Faculty<br>Designa | ersons with E                                | lisability<br>Is, Buddhists ar<br>Grade Pay | Selectio<br>Mode  | n Typ                                 | ]<br>e G<br>Ca<br>Tota                    | Departs<br>Departs<br>eneral<br>itegory | ment [<br>Sched<br>Casti<br>e Total | Number<br>duled<br>(SC)<br>Female | r of Tea<br>Sche<br>Trib<br>Total | chers in l<br>eduled<br>e(ST)<br>Female | Position<br>Ot<br>Back<br>Classe<br>Total | her<br>ward<br>s(OBC)<br>Female | Total | Female         | Remark     |
| te:<br>VD<br>her M<br>TEAC | = Pe<br>finority = Ch<br>CHING STAFF<br>Faculty<br>Designa | ersons with D<br>:<br>tion                   | lisability<br>Is, Buddhists ar              | d Zorastrians (P  | n Typ                                 | G<br>G<br>Ca<br>Tota<br>al<br>D<br>Dotal) | Departi<br>eneral<br>itegory            | ment [<br>Schee<br>Casti<br>e Total | Number<br>duled<br>(SC)<br>Female | r of Tea<br>Sche<br>Trib<br>Total | chers in l<br>eduled<br>e(ST)<br>Female | Position<br>Ot<br>Back<br>Classe<br>Total | her<br>ward<br>s(OBC)<br>Female | Total | otal<br>Female | Remark:    |
| e:<br>D<br>rEAC<br>F       | = Pe<br>tinority = Ch<br>CHING STAFF<br>Faculty<br>Designa | ersons with D<br>ristians, Sikt<br>:<br>tion | lisability<br>Is, Buddhists ar              | d Zorastrians (P  | n Typ<br>Tot<br>Wull out of<br>Out of | e GGCa<br>Tota<br>al Dotal)               | Departi<br>eneral<br>tegory             | ment [<br>Schec<br>Cast             | Number<br>duled<br>(SC)<br>Female | r of Tea<br>Sche<br>Trib<br>Total | chers in l<br>eduled<br>e(ST)<br>Female | Position<br>Ot<br>Back<br>Classe<br>Total | her<br>ward<br>s(OBC)<br>Female | Total | Female         | Remark     |

| I         |                  | De                    | signation              |                      |                                   | Τ        | Sa   | nctioned    | Streng | th      |        | In Po     | sition         |                |         | Vaca   | nev         |
|-----------|------------------|-----------------------|------------------------|----------------------|-----------------------------------|----------|------|-------------|--------|---------|--------|-----------|----------------|----------------|---------|--------|-------------|
| ŀ         |                  |                       | agnation               |                      |                                   | -        | 04   | induorine d | oreng  |         |        |           | 511011         |                |         | vacu   | ,           |
| ł         |                  |                       | AL1                    |                      |                                   | -        |      |             |        |         |        |           |                |                |         |        |             |
| L         |                  |                       | ALL                    |                      |                                   |          |      |             |        |         |        |           |                |                |         |        |             |
| NON       | I TEACHING STAFF |                       |                        |                      |                                   |          |      |             |        |         |        |           |                |                |         |        |             |
| ſ         | 1                |                       |                        |                      |                                   | <b>—</b> |      |             |        | N       | umberi | n Positio | n              |                |         |        |             |
|           |                  |                       |                        | Number of            |                                   | $\vdash$ | Gen  | eral        | Sche   | duled   | Sche   | duled     | Ot             | her            |         |        |             |
|           | Staff Type       | Group                 | Sanctioned<br>Strength | post<br>reserved for | Туре                              |          | Cate | gory        | Cast   | (SC)    | Tribe  | (ST)      | Back<br>Classe | ward<br>s(OBC) | То      | otal   | Remarks     |
|           |                  |                       | -                      | PWD                  |                                   | т        | otal | Female      | Total  | Female  | Total  | Female    | Total          | Female         | Total   | Female |             |
| ł         |                  |                       | <u> </u>               |                      | Tatal                             | -        | _    |             |        |         |        |           |                |                |         |        |             |
|           |                  |                       |                        |                      | PWD                               | _        |      |             |        |         |        |           |                |                |         |        |             |
|           |                  |                       |                        |                      | (out of Total)                    |          |      |             |        |         |        |           |                |                |         |        |             |
|           |                  |                       |                        |                      | Muslim Minority<br>(out of Total) | iy .     |      |             |        |         |        |           |                |                |         |        |             |
|           |                  |                       |                        |                      | Other Minority<br>(out of Total)  | '        |      |             |        |         |        |           |                |                |         |        |             |
| te:<br>VD | = Persons w      | BLO<br>ith Disability | CK 1E: NU              | IMBER OF             | STUDENT                           | S EI     | NRO  | LLED        | N THE  | E UNIV  | ERSIT  | Y / INS   | тітит          | ION            |         |        | <u>Help</u> |
| gula      | r Course         | - Sikiis, Budu        |                        |                      |                                   |          |      | Depart      | ment   | <b></b> |        |           |                |                |         |        | 1           |
|           |                  |                       |                        |                      |                                   |          |      |             |        |         | Number |           |                | 4- E           |         |        | J<br>T      |
|           | vel Programme    | Broad Disc            | cipline Dis            | scipline /           | Type Y                            | 'ear     | Cate | gory        | Gen    | eral    | SC     | roriota   | ST             | OBC            | ed<br>C | Total  | Remarks     |
| Lev       |                  |                       |                        |                      |                                   |          |      |             |        |         |        | _         | _              |                |         |        |             |

| se<br>I Center<br>I Programm     | Broad Discipli<br>Group Name                                     | ne Discipline /                                                                                         |                                                                                                    | State                                                                                                    | PWD<br>(out of Total)<br>Muslim Minority<br>(out of Total)<br>Other Minority<br>(out of Total)                                                                         | r<br>                                                                                                    |                                                                                                    |                                                                                                    |                                                                                                    |                                                                                                    |                                                                                                    |                                                                                                    |                                                                                                    |                                                                                                    |                                                                                                    |                                                                                                    |
|----------------------------------|------------------------------------------------------------------|----------------------------------------------------------------------------------------------------|----------------------------------------------------------------------------------------------------|----------------------------------------------------------------------------------------------------|----------------------------------------------------------------------------------------------------|----------------------------------------------------------------------------------------------------|----------------------------------------------------------------------------------------------------|----------------------------------------------------------------------------------------------------|----------------------------------------------------------------------------------------------------|----------------------------------------------------------------------------------------------------|----------------------------------------------------------------------------------------------------|----------------------------------------------------------------------------------------------------|----------------------------------------------------------------------------------------------------|----------------------------------------------------------------------------------------------------|----------------------------------------------------------------------------------------------------|----------------------------------------------------------------------------------------------------|
| se<br>I Center<br>I Programm     | e Broad Discipli<br>Group Name                                   | ne Discipline /                                                                                         |                                                                                                    | State                                                                                                    | Muslim Minority<br>(out of Total)<br>Other Minority<br>(out of Total)                                                                                                  |                                                                                                    |                                                                                                    |                                                                                                    |                                                                                                    |                                                                                                    |                                                                                                    |                                                                                                    |                                                                                                    |                                                                                                    |                                                                                                    |                                                                                                    |
| se<br>I Center<br>I Programm     | he Broad Disciplin<br>Group Name                                 | ne Discipline /                                                                                         |                                                                                                    | State                                                                                                    | Other Minority<br>(out of Total)                                                                                                    |                                                                                                    |                                                                                                    |                                                                                                    |                                                                                                    |                                                                                                    |                                                                                                    |                                                                                                    |                                                                                                    |                                                                                                    |                                                                                                    |                                                                                                    |
| se<br>I Center<br>I Programm     | e Broad Disciplin<br>Group Name                                  | ne Discipline /                                                                                         |                                                                                                    | State                                                                                                    |                                                                                                    |                                                                                                    |                                                                                                    |                                                                                                    |                                                                                                    |                                                                                                    |                                                                                                    |                                                                                                    |                                                                                                    |                                                                                                    |                                                                                                    |                                                                                                    |
| I Center                         | Broad Discipli<br>Group Name                                     | ne Discipline /                                                                                         |                                                                                                    | State                                                                                                    |                                                                                                    |                                                                                                    |                                                                                                    |                                                                                                    |                                                                                                    |                                                                                                    |                                                                                                    |                                                                                                    |                                                                                                    |                                                                                                    |                                                                                                    |                                                                                                    |
| l Center                         | Broad Disciplin<br>Group Name                                    | ne Discipline /                                                                                         |                                                                                                    | State                                                                                                    |                                                                                                    |                                                                                                    |                                                                                                    |                                                                                                    |                                                                                                    |                                                                                                    |                                                                                                    |                                                                                                    |                                                                                                    |                                                                                                    |                                                                                                    |                                                                                                    |
| l Programm                       | ne Broad Disciplin<br>Group Name                                 | ne Discipline /                                                                                         |                                                                                                    |                                                                                                    |                                                                                                    |                                                                                                    |                                                                                                    |                                                                                                    |                                                                                                    | Dist                                                                                                    | trict                                                                                                    |                                                                                                    |                                                                                                    |                                                                                                    |                                                                                                    |                                                                                                    |
| l Programm                       | Broad Disciplin<br>Group Name                                    | ne Discipline /                                                                                         | 1                                                                                                    |                                                                                                    |                                                                                                    |                                                                                                    |                                                                                                    | Numi                                                                                                    | ber of                                                                                                    | Total S                                                                                                    | Studen                                                                                                    | ts Enro                                                                                                    | olled                                                                                                    |                                                                                                    |                                                                                                    |                                                                                                    |
|                                  |                                                                  | Subject                                                                                                 | Туре                                                                                                    | Year                                                                                                    | Category                                                                                                    | Gen                                                                                                    | eral                                                                                                    | SC                                                                                                    | 2                                                                                                    | S                                                                                                    | т                                                                                                    | OE                                                                                                    | 3C                                                                                                    | То                                                                                                    | ıtal                                                                                                    | Remark                                                                                                    |
|                                  |                                                                  |                                                                                                    |                                                                                                    |                                                                                                    |                                                                                                    | Total                                                                                                    | Girls                                                                                                    | Total                                                                                                    | Girls                                                                                                    | Total                                                                                                    | Girls                                                                                                    | Total                                                                                                    | Girls                                                                                                    | Total                                                                                                    | Girls                                                                                                    |                                                                                                    |
|                                  |                                                                  |                                                                                                    |                                                                                                    |                                                                                                    | Total                                                                                                    |                                                                                                    |                                                                                                    |                                                                                                    |                                                                                                    |                                                                                                    |                                                                                                    |                                                                                                    |                                                                                                    |                                                                                                    |                                                                                                    |                                                                                                    |
|                                  |                                                                  |                                                                                                    |                                                                                                    |                                                                                                    | PWD<br>(out of Total)                                                                                                    |                                                                                                    |                                                                                                    |                                                                                                    |                                                                                                    |                                                                                                    |                                                                                                    |                                                                                                    |                                                                                                    |                                                                                                    |                                                                                                    |                                                                                                    |
|                                  |                                                                  |                                                                                                    | 1                                                                                                    |                                                                                                    | Muslim Minority<br>(out of Total)                                                                                                    |                                                                                                    |                                                                                                    |                                                                                                    |                                                                                                    |                                                                                                    |                                                                                                    |                                                                                                    |                                                                                                    |                                                                                                    |                                                                                                    |                                                                                                    |
|                                  |                                                                  |                                                                                                    |                                                                                                    |                                                                                                    | Other Minority                                                                                                    |                                                                                                    |                                                                                                    | -                                                                                                    |                                                                                                    |                                                                                                    |                                                                                                    |                                                                                                    |                                                                                                    |                                                                                                    |                                                                                                    |                                                                                                    |
| nts Enrollment<br>Foreign Studen | ts are enrolled in                                               | the University                                                                                          | O Ye                                                                                                    | s (                                                                                                    | No                                                                                                    |                                                                                                    |                                                                                                    |                                                                                                    |                                                                                                    |                                                                                                    |                                                                                                    |                                                                                                    |                                                                                                    |                                                                                                    |                                                                                                    |                                                                                                    |
| Country                          | Lev                                                              | el                                                                                                    | Program                                                                                                    | me                                                                                                    | Broa                                                                                                    | d Disc                                                                                                    | ipline                                                                                                    |                                                                                                    | Dis                                                                                                    | cipline                                                                                                    | / Subi                                                                                                    | iect                                                                                                    | Nu                                                                                                    | imber o                                                                                                    | of Stude                                                                                                    | ents Enrolle                                                                                                    |
| ,                                |                                                                  |                                                                                                    |                                                                                                    | -                                                                                                    | Gr                                                                                                    | oup Na                                                                                                    | ime                                                                                                    |                                                                                                    |                                                                                                    |                                                                                                    |                                                                                                    |                                                                                                    | $\square$                                                                                                    | Total                                                                                                    | $\square$                                                                                                    | Girls                                                                                                    |
|                                  | nts Enrollment<br>Foreign Studen<br>e total student e<br>Country | nts Enrollment<br>Foreign Students are enrolled in<br>e total student enrollment, numbe<br>Country Leve | nts Enrollment Foreign Students are enrolled in the University e total student enrollment, number of foreign stu Country Level | nts Enrollment Foreign Students are enrolled in the University O Ye e total student enrollment, number of foreign students in regu Country Level Program | nts Enrollment Foreign Students are enrolled in the University O Yes O e total student enrollment, number of foreign students in regular educa Country Level Programme | (out of Total)       Other Minority<br>(out of Total)       Other Minority<br>(out of Total)       Ints Enrollment       Foreign Students are enrolled in the University O Yes O No       e total student enrollment, number of foreign students in regular education mode       Country     Level       Programme     Broa<br>Gr | (out of Total)       Other Minority<br>(out of Total)       Other Minority<br>(out of Total)       Other Minority<br>(out of Total)       Other Minority<br>(out of Total)       Other Minority<br>(out of Total)       Other Minority<br>(out of Total)       Other Minority<br>(out of Total)       Other Minority<br>(out of Total)       Other Minority<br>(out of Total)       Other Minority<br>(out of Total)       Foreign Students are enrolled in the University       Yes     No       e total student enrollment, number of foreign students in regular education mode       Country     Level       Programme     Broad Disc<br>Group Na | (out of Total)     Other Minority<br>(out of Total)       other Minority<br>(out of Total)     Image: Control of Total)       nts Enrollment     Yes     No       Foreign Students are enrolled in the University     Yes     No       e total student enrollment, number of foreign students in regular education mode     Strong Discipline<br>Group Name       Country     Level     Programme     Broad Discipline<br>Group Name | (out of Total)     Other Minority<br>(out of Total)       Other Minority<br>(out of Total)     Image: Control Total       Arrow Control     Yes     No       Instant Enrollment     Yes     No       Instant Enrollment, number of foreign students in regular education mode     Student enrollment, number of foreign students in regular education mode       Country     Level     Programme     Broad Discipline<br>Group Name | (out of Total)     (out of Total)       Other Minority<br>(out of Total)     Other Minority<br>(out of Total)       Inst Enrollment       Foreign Students are enrolled in the University     Yes       No       e total student enrollment, number of foreign students in regular education mode       Country     Level       Programme     Broad Discipline<br>Group Name | (out of Total)     (out of Total)       Other Minority<br>(out of Total)     Other Minority<br>(out of Total)       Other Minority<br>(out of Total)     Image: Constraint of Constraints of Constraints of Constrai | (out of Total)     Image: Control Total (out of Total)       Other Minority<br>(out of Total)     Image: Control Total (out of Total)       Inst Enrollment       Foreign Students are enrolled in the University     Yes       No       e total student enrollment, number of foreign students in regular education mode       Country     Level       Programme     Broad Discipline<br>Group Name       Discipline / Sub | (out of Total)     (out of Total)       Other Minority<br>(out of Total)     Other Minority<br>(out of Total)       Other Minority<br>(out of Total)     Image: Constraint of Constraint of C | (out of Total)     Image: Constraint of the University     Yes     No       Country     Level     Programme     Broad Discipline<br>Group Name     Discipline / Subject     Nu | (out of Total)     (out of Total)       Other Minority<br>(out of Total)     Other Minority<br>(out of Total)       Other Minority<br>(out of Total)     Image: Constraint of Constraint of C | Image: constraint of the second second se |

| gular I                                                                | Mode                                                                                                    | Progr                                                                                                    |                                   |                        |                            |                                       |                                                                                   |                                                                            | Group Name                                                                                                    | I                              |                        |                                       |                                |                                   |                       |
|------------------------------------------------------------------------|----------------------------------------------------------------------------------------------------|----------------------------------------------------------------------------------------------------|-----------------------------------|------------------------|----------------------------|---------------------------------------|-----------------------------------------------------------------------------------|----------------------------------------------------------------------------|----------------------------------------------------------------------------------------------------|--------------------------------|------------------------|---------------------------------------|--------------------------------|-----------------------------------|-----------------------|
| gular I                                                                | Mode<br>Level                                                                                                    | Progr                                                                                                    |                                   | BLOCK 1F: E            |                            |                                       |                                                                                   |                                                                            | oroup name                                                                                                    |                                |                        |                                       | Tota                           | al                                | Girls                 |
| sgular I                                                               | Mode<br>Level                                                                                                    | Progr                                                                                                    |                                   |                        |                            |                                       |                                                                                   |                                                                            |                                                                                                    |                                |                        |                                       |                                |                                   |                       |
| stance                                                                 | Level                                                                                                    | Progr                                                                                                    |                                   | (N                     | B<br>lumber o              | LOCK                                  | 1F: Ints pase                                                                     | EXAM<br>sed / av                                                           | IINATION RESULT<br>warded degree in the y                                                                                                    | Г <b>S</b><br>rear 2011 )      |                        |                                       |                                |                                   | Hel                   |
| stance                                                                 |                                                                                                    | 1                                                                                                    | ramme                             |                        | Br                         | oad<br>ne Grou                        | p                                                                                 | D                                                                          | iscipline / Subject                                                                                                    | Total N<br>Student             | umber of<br>Appeared   | Total Nu<br>Students<br>Awarded       | umber of<br>Passed /<br>Degree | Out of To<br>of Stude<br>with 609 | nts Pass<br>of a boy  |
| stance                                                                 |                                                                                                    |                                                                                                    |                                   |                        | Na                         | ame                                   |                                                                                   |                                                                            |                                                                                                    | Total Girls                    |                        | Total                                 | Girls                          | Total                             | Girls                 |
| stance                                                                 |                                                                                                    |                                                                                                    |                                   |                        |                            |                                       |                                                                                   |                                                                            |                                                                                                    |                                |                        |                                       |                                |                                   |                       |
|                                                                        | e Mode                                                                                                    |                                                                                                    |                                   |                        |                            |                                       |                                                                                   |                                                                            |                                                                                                    |                                |                        |                                       |                                |                                   |                       |
|                                                                        | Level                                                                                                    | Progra                                                                                                    | ramme                             |                        | Br                         | oad<br>ne Grou                        | p                                                                                 | D                                                                          | iscipline / Subject                                                                                                    | Total N<br>Student             | umber of<br>Appeared   | Total Nu<br>Students<br>Awarded       | mber of<br>Passed /<br>Degree  | Out of To<br>of Stude<br>with 609 | nts Pass<br>of a pass |
|                                                                        |                                                                                                    | vel Programme Discipline Group Di<br>Name                                                                                 |                                   |                        | Total                      | Girls                                 | Total                                                                             | Girls                                                                      | Total                                                                                                    | Girls                          |                        |                                       |                                |                                   |                       |
|                                                                        |                                                                                                    |                                                                                                    |                                   |                        |                            |                                       |                                                                                   |                                                                            |                                                                                                    |                                |                        |                                       |                                |                                   |                       |
| ivate / I                                                              | External Stude                                                                                                    | ents' Result                                                                                                    |                                   |                        |                            |                                       |                                                                                   |                                                                            |                                                                                                    |                                |                        |                                       |                                |                                   |                       |
| Γ                                                                      |                                                                                                    |                                                                                                    |                                   | Brook                  |                            |                                       | Proad                                                                             |                                                                            |                                                                                                    | Total N                        | umber of               | Total Nu<br>Students                  | umber of<br>Passed /           | Out of To                         | tal, Num              |
|                                                                        | Level                                                                                                    | Programm                                                                                                    | ne                                | Discipline (           | Group<br>Ary               | Discip                                | oline Gr<br>Name                                                                  | roup                                                                       | Discipline / Subject                                                                                                    | Student:<br>Total              | Appeared<br>Girls      | Awardeo                               | d Degree<br>Girls              | with 609<br>Total                 | % or abov             |
|                                                                        |                                                                                                    |                                                                                                    |                                   | outego                 | -                          |                                       |                                                                                   |                                                                            |                                                                                                    |                                |                        |                                       |                                |                                   |                       |
|                                                                        | v                                                                                                    |                                                                                                    | v                                 |                        | B                          | LOCK<br>(Du                           | 1G: F                                                                             | INAN<br>hancial                                                            | CIAL INFORMATIO                                                                                                    | ON                             |                        |                                       |                                |                                   | Hel                   |
|                                                                        |                                                                                                    |                                                                                                    | <u> </u>                          |                        | BI                         | LOCK<br>(Du                           | 1G: F<br>ring Fir                                                                 | INAN<br>hancial                                                            | CIAL INFORMATIO                                                                                                    | ON                             |                        |                                       |                                |                                   | Hel                   |
|                                                                        |                                                                                                    |                                                                                                    |                                   |                        | B                          | LOCK<br>(Du                           | 1G: F<br>ring Fir                                                                 | INAN                                                                       | CIAL INFORMATIO                                                                                                    | ON                             |                        |                                       |                                |                                   | Help                  |
|                                                                        |                                                                                                    | INCO                                                                                                    |                                   | Amount in              | BI                         | LOCK<br>(Du                           | 1G: F<br>ring Fir                                                                 | TINAN<br>hancial                                                           | CIAL INFORMATIO<br>year 2011-2012 )<br>EXPEN                                                                                                    |                                | Amount in              | Amount                                |                                |                                   | Hel                   |
| S. No                                                                  | ,<br>Gaate Received                                                                                                    | INCO                                                                                                    | )<br>ME                           | Amount in<br>thousands | BI                         | LOCK<br>(Du<br>unt<br>ted in<br>te Rs | 1G: F<br>ring Fir                                                                 | TINAN<br>hancial                                                           | CIAL INFORMATI<br>year 2011-2012 )<br>EXPEN<br>Items                                                                                                    |                                | Amount in thousands    | Amount<br>converted ii<br>absolute R: | n s                            |                                   | Hei                   |
| S. No<br>1<br>(i)                                                      | Grants Received                                                                                                    | INCO<br>Items<br>from<br>.Commission                                                                                      | DME                               | Amount in<br>thousands | Amoo<br>convert<br>absolut | UDU<br>(Du<br>unt<br>ted in<br>te Rs  | 1G: F<br>ring Fir<br>S. No.                                                       | INAN<br>hancial ;<br>Salary, J<br>Building                                 | CIAL INFORMATI<br>year 2011-2012 )<br>EXPEN<br>Items<br>Allowances & Retirement B<br>is (Construction & Mainteni                                                                        | IDITURE<br>Identifits<br>ance) | Amount in<br>thousands | Amount<br>converted i<br>absolute R:  |                                |                                   | Hel                   |
| S. No<br>1<br>(i)<br>(ii)                                              | Grants Received<br>University Grants<br>Distance Educati                                                                                                    | INCO<br>Items<br>from<br>. Commission<br>on Council                                                                       | DME                               | Amount in<br>thousands | Amoor                      | LOCK<br>(Du<br>unt<br>ted in<br>te Rs | 1G: F<br>ring Fir<br>S. No.<br>1<br>2<br>3                                        | INAN<br>hancial<br>Salary, J<br>Building<br>Library J                      | CIAL INFORMATI<br>year 2011-2012 )<br>EXPEN<br>Items<br>Allowances & Retirement B<br>is (Construction & Maintenc<br>& Laboratory                                                        | IDITURE<br>Identifits annoe)   | Amount in<br>thousands | Amount<br>converted i<br>absolute R:  | n<br>s                         |                                   |                       |
| S. No<br>1<br>(i)<br>(ii)<br>(iii)                                     | Grants Received<br>University Grants<br>Distance Educati<br>Other Central Go                                                                                                    | INCO<br>Items<br>from<br>. Commission<br>on Council<br>vernment Departm                                                   | DME                               | Amount in<br>thousands | Amoo<br>convert<br>absolu  | UDU<br>(Du<br>unt<br>ted in<br>te Rs  | 1G: F<br>ring Fir<br>S. No.<br>1<br>2<br>3<br>4                                   | Salary, J<br>Building<br>Library J                                         | CIAL INFORMATI<br>year 2011-2012 )<br>EXPEN<br>Items<br>Allowances & Retirement B<br>is (Construction & Mainten<br>& Laboratory<br>ch Activities                                        | IDITURE                        | Amount in<br>thousands | Amount<br>converted i<br>absolute R:  |                                |                                   | Help                  |
| S. No<br>1<br>(i)<br>(ii)<br>(iii)<br>2                                | Grants Received<br>University Grants<br>Distance Educati<br>Other Central Go<br>Grants Received                                                                                                    | INCO<br>Items<br>from<br>or Council<br>vernment Departm<br>from State Govern                                              | DME                               | Amount in<br>thousands | Amor                       | UDU<br>(Du<br>unt<br>ted in<br>te Rs  | 1G: F<br>ring Fir<br>s. No.<br>1<br>2<br>3<br>4<br>5                              | Salary, A<br>Building<br>Library A<br>Research                             | CIAL INFORMATIN<br>year 2011-2012 )<br>EXPEN<br>Items<br>Allowances & Retirement B<br>ss (Construction & Mainten<br>& Laboratory<br>ch Activities<br>rships                             | IDITURE<br>ienefits<br>ance)   | Amount in thousands    | Amount<br>converted i<br>absolute R:  |                                |                                   | Help                  |
| S. No<br>1<br>(ii)<br>(iii)<br>2<br>3                                  | Grants Received<br>University Grants<br>Distance Educati<br>Other Central Go<br>Grants Received<br>Grants Received                                                                                                    | INCO<br>Items<br>from<br>: Commission<br>on Council<br>vernment Departm<br>from State Govern<br>from Local Bodies         | DME                               | Amount in thousands    | Amotoconverta              | UDU<br>(Du<br>unt<br>ted in<br>te Rs  | 1G: F<br>ring Fir<br>s. No.<br>1<br>2<br>3<br>4<br>5<br>6                         | Salary, J<br>Building<br>Library J<br>Researc<br>Scholar<br>Grants         | CIAL INFORMATIN<br>year 2011-2012 )<br>EXPEN<br>Items<br>Allowances & Relirement B<br>ss (Construction & Mainten<br>& Laboratory<br>ch Activities<br>rships<br>to Colleges              | IDITURE                        | Amount in thousands    | Amount<br>converted i<br>absolute R:  | n<br>s                         |                                   | Hei                   |
| S. No<br>1<br>(ii)<br>(iii)<br>2<br>3<br>4<br>5                        | Grants Received<br>University Grants<br>Distance Educati<br>Other Central Go<br>Grants Received<br>Grants Received<br>Denations<br>Tuttion Fee                                                                                    | INCO<br>Items<br>from<br>: Commission<br>on Council<br>vernment Departm<br>from State Govern<br>from Local Bodies         | DME                               | Amount in thousands    | Amor                       | LOCK<br>(Du<br>unt<br>ted in<br>te Rs | 1G: F<br>ring Fir<br>S. No.<br>1<br>2<br>3<br>4<br>5<br>6<br>7<br>8               | Salary<br>Building J<br>Library I<br>Grants<br>Grants                      | CIAL INFORMATIN<br>year 2011-2012 )<br>EXPEN<br>Items<br>Allowances & Relirement B<br>ss (Construction & Mainten<br>& Laboratory<br>ch Activities<br>rships<br>to Colleges<br>Expenses  | IDITURE                        | Amount in thousands    | Amount<br>converted i<br>absolute R:  | n<br>s                         |                                   | Heir                  |
| S. No<br>1<br>(i)<br>(ii)<br>(iii)<br>2<br>3<br>4<br>5<br>6            | Grants Received<br>University Grants<br>Other Central Go<br>Grants Received<br>Grants Received<br>Grants Received<br>Donations<br>Tuition Fee<br>Other Fees                                                                       | INCO<br>Items<br>from<br>Commission<br>on Council<br>vernment Departm<br>from State Govern<br>from Local Bodies           | DME                               | Amount in<br>thousands | Amor                       | LOCK<br>(Du<br>unt<br>ted in<br>te Rs | 1G: F<br>ring Fir<br>\$. No.<br>1<br>2<br>3<br>4<br>5<br>6<br>7<br>8              | Salary, J<br>Building<br>Library I<br>Grants<br>Other E                    | CIAL INFORMATIN<br>year 2011-2012 )<br>EXPEN<br>Items<br>Allowances & Retirement B<br>is (Construction & Maintena<br>& Laboratory<br>ch Activities<br>rships<br>to Colleges<br>Expenses | IDITURE                        | Amount in thousands    | Amount<br>converted i<br>absolute R:  | n<br>5                         |                                   | Help                  |
| S. No<br>1<br>(ii)<br>(iii)<br>(iii)<br>2<br>3<br>4<br>5<br>6<br>7     | Grants Received<br>University Grants<br>Other Central Go<br>Grants Received<br>Grants Received<br>Grants Received<br>Donations<br>Tuition Fee<br>Other Fees<br>Interests                                                          | INCO<br>Items<br>from<br>Commission<br>on Council<br>vernment Departm<br>from State Govern<br>from Local Bodies           | DME                               | Amount in<br>thousands | Amono                      | LOCK<br>(Du<br>unt<br>ted in<br>te Rs | 1G: F<br>ring Fir<br>s. No.<br>1<br>2<br>3<br>4<br>5<br>6<br>7<br>8               | Salary,<br>Salary,<br>Building<br>Library &<br>Scholar<br>Other E<br>Total | CIAL INFORMATIN<br>year 2011-2012 )<br>EXPEN<br>Items<br>Allowances & Retirement B<br>s (Construction & Maintenet<br>& Laboratory<br>ch Activities<br>rships<br>to Colleges<br>Expenses | IDITURE                        | Amount in<br>thousands | Amount<br>converted i<br>absolute R:  | n<br>s                         |                                   | Help                  |
| S. No<br>1<br>(ii)<br>(iii)<br>2<br>3<br>4<br>5<br>6<br>7<br>8         | Grants Received<br>University Grants<br>Distance Educati<br>Other Central Go<br>Grants Received<br>Grants Received<br>Grants Received<br>Onations<br>Tuition Fee<br>Other Fees<br>Interests<br>Sale of Applicatio                 | INCO<br>Items<br>from<br>Commission<br>on Council<br>vernment Departm<br>from State Govern<br>from Local Bodies<br>n Form | DME                               | Amount in<br>thousands | Amon<br>absolu             | LOCK<br>(Du<br>unt<br>ted in<br>te Rs | <b>1G: F</b><br>ring Fir<br><b>s. No.</b><br>1<br>2<br>3<br>4<br>5<br>6<br>7<br>8 | Salary,                                                                    | CIAL INFORMATIN<br>year 2011-2012 )<br>EXPEN<br>Items<br>Allowances & Retirement B<br>s (Construction & Maintenu<br>& Laboratory<br>ch Activities<br>rships<br>to Colleges<br>Expenses  | IDITURE                        | Amount in<br>thousands | Amount<br>converted i<br>absolute R:  |                                |                                   | Help                  |
| S. No<br>1<br>(i)<br>(ii)<br>2<br>3<br>4<br>5<br>6<br>7<br>7<br>8<br>9 | Grants Received<br>University Grants<br>Distance Educati<br>Other Central Go<br>Grants Received<br>Grants Received<br>Grants Received<br>Onations<br>Tuition Fee<br>Other Fees<br>Interests<br>Sale of Applicatio<br>Other Income | INCO<br>Items<br>from<br>Commission<br>on Council<br>vernment Departm<br>from State Govern<br>from Local Bodies<br>n Form | DME<br>DME<br>nents<br>nment<br>s | Amount in<br>thousands | Amon<br>absolu             | UDU<br>(Du                            | 1G: F<br>ring Fir<br>8. No.<br>1<br>2<br>3<br>4<br>5<br>6<br>7<br>8               | Salary, .<br>Building<br>Library i<br>Resear<br>Grants<br>Other E<br>Total | CIAL INFORMATIN<br>year 2011-2012 )<br>EXPEN<br>Items<br>Allowances & Retirement B<br>s (Construction & Maintenu<br>& Laboratory<br>ch Activities<br>rships<br>to Colleges<br>Expenses  | IDITURE                        | Amount in<br>thousands | Amount<br>converted i<br>absolute R:  |                                |                                   |                       |

|              | Health Center                                                                                                    |                                        |                                     |                                     |                                              |                                          |                                       |                                         |                                            |             |                |         |  |
|--------------|----------------------------------------------------------------------------------------------------|----------------------------------------|-------------------------------------|-------------------------------------|----------------------------------------------|------------------------------------------|---------------------------------------|-----------------------------------------|--------------------------------------------|-------------|----------------|---------|--|
| 8.           | Gymnasium/ Fitness Center                                                                                                    |                                        |                                     |                                     | -                                            |                                          |                                       |                                         |                                            |             |                |         |  |
| 9.           | Indoor Stadium                                                                                                    |                                        |                                     |                                     | -                                            |                                          |                                       |                                         |                                            |             |                |         |  |
| 10           | . Common Room                                                                                                    |                                        |                                     |                                     | 1                                            |                                          |                                       |                                         |                                            |             |                |         |  |
| 11           | . Computer Center                                                                                                    |                                        |                                     |                                     | 1                                            |                                          |                                       |                                         |                                            |             |                |         |  |
| 12           | 2 Cafeteria                                                                                                    |                                        |                                     |                                     | 1                                            |                                          |                                       |                                         |                                            |             |                |         |  |
| 13           | . Guest House                                                                                                    |                                        |                                     |                                     |                                              |                                          |                                       |                                         |                                            |             |                |         |  |
| 14           | Separate Common Room exc                                                                                                    | lusively for Girl                      | s                                   |                                     |                                              |                                          |                                       |                                         |                                            |             |                |         |  |
| 15           | . Solar Power Generation                                                                                                    |                                        |                                     |                                     |                                              |                                          |                                       |                                         |                                            |             |                |         |  |
| 16           | . Connectivity NKN                                                                                                    |                                        |                                     |                                     |                                              |                                          |                                       |                                         |                                            |             |                |         |  |
| 17           | . Connectivity NMEICT                                                                                                    |                                        |                                     |                                     |                                              |                                          |                                       |                                         |                                            |             |                |         |  |
| HOLAR<br>Whe | tSHIPS                                                                                                    | s scholarships                         | data: (                             | Yes                                 | 0                                            | No                                       |                                       |                                         |                                            |             |                |         |  |
| Whe          | <b>ISHIPS</b><br>ther University / Institution maintain                                                                                                    | s scholarships                         | data: (                             | Yes<br>Numi                         | C<br>ber of Stu                              | No<br>Idents R                           | Receiving                             | Schola                                  | rships                                     |             |                |         |  |
| Whe          | tSHIPS<br>ther University / Institution maintain<br>Category                                                                                                    | s scholarships<br>Ger<br>Cate          | data: (<br>neral<br>egory           | Yes<br>Numl<br>Sche<br>Cas          | ber of Stu<br>eduled<br>t(SC)                | No<br>udents R<br>Sche<br>Tribe          | Receiving<br>duled<br>e(ST)           | Schola<br>Ot<br>Back                    | rships<br>her<br>ward                      | Тс          | otal           | Remarks |  |
| Whe          | tSHIPS<br>ther University / Institution maintain<br>Category                                                                                                    | s scholarships<br>Ger<br>Cate<br>Total | data: (<br>neral<br>egory<br>Female | Yes<br>Numl<br>Sche<br>Cas<br>Total | ber of Stu<br>eduled<br>t(SC)<br>Female      | No<br>udents R<br>Sche<br>Tribe<br>Total | Receiving<br>duled<br>e(ST)<br>Female | Schola<br>Ot<br>Back<br>Classe<br>Total | rships<br>her<br>ward<br>s(OBC)<br>Female  | To<br>Total | otal<br>Female | Remarks |  |
| Whe          | ther University / Institution maintain<br>Category<br>Total                                                                                                    | s scholarships<br>Ger<br>Cate<br>Total | data: (<br>neral<br>egory<br>Female | Yes<br>Numl<br>Sche<br>Cas<br>Total | ber of Stu<br>eduled<br>t(SC)<br>Female      | No<br>Idents R<br>Sche<br>Tribe<br>Total | Receiving<br>duled<br>e(ST)<br>Female | Schola<br>Ot<br>Back<br>Classe<br>Total | rships<br>her<br>ward<br>s(OBC)<br>Female  | Total       | otal<br>Female | Remarks |  |
| Whe          | tSHIPS ther University / Institution maintain Category Total PWD (out of Total)                                                                                                    | s scholarships<br>Ger<br>Cate<br>Total | data: (<br>egory<br>Female          | Yes<br>Numl<br>Sche<br>Cas<br>Total | C<br>ber of Stu<br>eduled<br>t(SC)<br>Female | No<br>udents F<br>Sche<br>Tribe<br>Total | Receiving<br>duled<br>e(ST)<br>Female | Schola<br>Ot<br>Back<br>Classe<br>Total | rships<br>her<br>s(OBC)<br>Female          | Total       | otal<br>Female | Remarks |  |
| Whe          | ther University / Institution maintain<br>Category<br>Total<br>(out of Total)<br>Muslim Minority<br>(out of Total)                                                                                | s scholarships<br>Ger<br>Cate<br>Total | data: (<br>neral<br>gory<br>Female  | Yes<br>Numl<br>Sche<br>Cas<br>Total | C<br>ber of Stu<br>eduled<br>t(SC)<br>Female | No<br>udents R<br>Sche<br>Tribe<br>Total | Receiving<br>duled<br>e(ST)<br>Female | Schola<br>Ot<br>Back<br>Classe<br>Total | rships<br>her<br>ward<br>s(OBC)<br>Female  | Total       | Female         | Remarks |  |
| Whe          | tsHIPS ther University / Institution maintain Category Total VUD (out of Total) Other Minority (out of Total) Other Minority (out of Total)                                                       | s scholarships<br>Ger<br>Cate<br>Total | data: (<br>eeral<br>egory<br>Female | Yes<br>Numl<br>Sche<br>Cas<br>Total | C ber of Stueduled t(SC)                     | No<br>udents F<br>Sche<br>Tribe          | Receiving<br>duled<br>e(ST)<br>Female | Schola<br>Ot<br>Back<br>Classe<br>Total | rships<br>her<br>sward<br>s(OBC)<br>Female | Total       | Female         | Remarks |  |
|              | tsHIPS ther University / Institution maintain Category Total PWD (out of Total) Muslim Minority (out of Total) Other Minority (out of Total)                                                      | s scholarships<br>Ger<br>Cate<br>Total | data: (<br>neral<br>gory<br>Female  | Yes<br>Numl<br>Sche<br>Cas<br>Total | C ber of Stueduled t(SC)                     | No<br>Idents R<br>Sche<br>Tribe<br>Total | Receiving<br>duled<br>e(ST)<br>Female | Schola<br>Ot<br>Back<br>Classe<br>Total | rships<br>her<br>ward<br>s(OBC)<br>Female  | Total       | Female         | Remarks |  |
|              | ther University / Institution maintain<br>Category<br>Total<br>PWD<br>(out of Total)<br>Muslim Minority<br>(out of Total)<br>Other Minority<br>(out of Total)<br>Other Minority<br>(out of Total) | s scholarships<br>Ger<br>Cate<br>Total | data: (<br>egory<br>Female          | Yes<br>Numl<br>Sche<br>Cas<br>Total | C ber of Stu<br>eduled<br>t(SC)              | No<br>Idents R<br>Sche<br>Tribe          | Receiving<br>duled<br>e(ST)<br>Female | Schola<br>Ot<br>Back<br>Classe<br>Total | rships<br>her<br>ward<br>s(OBC)<br>Female  | Total       | Female         | Remarks |  |

|      |              |                                    |            |                | Numb        | er of Stu | dents A      | vailing E       | ducation             | Loans                   |       | '      | _       |
|------|--------------|------------------------------------|------------|----------------|-------------|-----------|--------------|-----------------|----------------------|-------------------------|-------|--------|---------|
|      |              | Category                           | Ger<br>Cat | neral<br>egory | Sche<br>Cas | duled     | Sche<br>Trib | duled:<br>e(ST) | Ot<br>Back<br>Classe | her<br>(ward<br>±s(OBC) | T     | otal   | Remarks |
|      |              |                                    | Total      | Female         | Total       | Female    | Total        | Female          | Total                | Female                  | Total | Female |         |
|      |              | Total                              |            |                |             | '         | <b>[</b> '   |                 |                      |                         | Ē.,   | Γ'     |         |
|      |              | PWD<br>(out of Total)              |            |                |             |           |              |                 |                      |                         |       |        |         |
|      |              | Muslim Minority<br>(out of Total)  |            |                |             |           |              |                 |                      |                         |       |        |         |
|      |              | Other Minority<br>(out of Total)   |            |                |             |           |              |                 |                      |                         |       |        |         |
| w    | hether Unive | ersity / Institution accredited: 🔿 | Yes        | 0              | No          |           |              |                 |                      |                         |       |        |         |
| lf \ | Yes,         | Accreditatio                       | n Body     |                |             |           |              | Score           |                      |                         |       | Gradin | ig      |
|      | L            |                                    |            |                |             |           |              |                 |                      |                         |       |        |         |
| Oth  | hers, Please | 2 specify                          |            |                |             |           |              |                 |                      |                         |       |        |         |
|      |              | Accreditatio                       | n Body     |                |             | $\square$ |              | Score           |                      |                         |       | Gradin | (g      |
|      | + -          |                                    |            |                |             |           |              |                 |                      |                         |       |        |         |
| .оск | JJ: REM      | ARKS                               |            |                |             |           |              |                 |                      |                         |       |        |         |
|      |              |                                    |            |                |             |           |              |                 |                      |                         |       |        |         |
|      |              |                                    |            |                |             |           |              |                 |                      |                         |       |        |         |
|      |              |                                    |            |                |             |           |              |                 |                      |                         |       |        |         |
|      |              |                                    |            |                |             |           |              |                 |                      |                         |       |        |         |
|      |              | Check Forn                         | n          |                | Π           | N         | Aodify       |                 |                      | ſ                       |       | Save   |         |
|      |              |                                    |            |                |             |           |              |                 |                      | - P                     |       |        |         |
|      |              |                                    |            |                |             |           |              |                 |                      |                         |       |        |         |

After filling up all mandatory fileds user can press Check Form button. A warning message shall be displayed detailing validation errors which has to be corrected to save the form. e.g. if a address line 1 is left empty then following warning message would pop up while checking the form.

| House<br>Warning: | JavaScript Window  | -                          |    |
|-------------------|--------------------|----------------------------|----|
| 8                 | Mandatory Field: P | lease enter Address Line1. |    |
|                   |                    |                            | ОК |

Once form is save then can be uploaded.User can modify any incorrect entry through Modify button.

#### 8.2 Upload Form Process

This functionality enables a user to upload forms. Each level of user is authorized specific role to upload various kinds of forms. System shall be allowing uploading only those forms which are entitled to that user or it shall give a warning i.e. you are not authorized to upload this type of form.

Below are steps to upload a form.

Step one: Click on brows button on the page as given below

| Upload DCF Dashboard Delete DCF Inconsistent DCF DCF-I Addendum Upload DCF Upload DCF Upload PDF File: Browse Upload DCF | Form M     | lanagem   | ent        |                  |                |  |
|----------------------------------------------------------------------------------------------------|------------|-----------|------------|------------------|----------------|--|
| Upload DCF Upload PDF File: Browse Upload DCF                                                                            | Upload DCF | Dashboard | Delete DCF | Inconsistent DCF | DCF-I Addendum |  |
|                                                                                                    | Upload DCF | e:        | (          | Browse           | Upload DCF     |  |

It will take user on a window dialog box to choose a file. User can select the file which was downloaded from the form download section & complete data is filled up & saved. Only .pdf file is allowed to be uploaded.

| मानव संसाधन विकास मंद्र<br>भारत सरकार<br>Ministry of Human Resource<br>Government of India | त्रालय<br>e Devel                                                                                                    | lopment                                                                                                    |                                                                                                    |                       | अ<br>А                           | खिल भार<br>II India S | तीय उच्च<br>urvey of       | तर शिक्षा<br>Higher E | सर्वेक्षण<br>ducation      |
|--------------------------------------------------------------------------------------------|----------------------------------------------------------------------------------------------------|----------------------------------------------------------------------------------------------------|----------------------------------------------------------------------------------------------------|-----------------------|----------------------------------|-----------------------|----------------------------|-----------------------|----------------------------|
| Welcome Anshul Aggarwal , You a                                                            | re logge                                                                                                    | d in as MHRD/N                                                                                                    | UEPA-Officer                                                                                           |                       | You are r                        | equested to           | download th                | HomeMy A              | (I, II and III)            |
| User Management                                                                            | Mx                                                                                                    | Dashhqa                                                                                                    | rd                                                                                                    |                       |                                  |                       |                            |                       |                            |
| For Constitution (1) (1) (1) (1) (1) (1) (1) (1) (1) (1)                                   | • Py<br>smeat<br>connext, for C, Smeach,<br>connext, for C, Smeach,<br>connext, for C, Sme | Construction     Construction     C | Adobe Reader<br>Form Type All<br>orms to be Approver<br>to 20.<br>, 8 [Next/Last]<br>College/Institute | owseU<br>V State<br>d | pload Form<br>- All<br>Form Type | Uploaded By           | Upload Date                | Approved<br>Bv        | Approved<br>Date           |
|                                                                                            | 1                                                                                                    | Ahmedabad<br>University                                                                                                    |                                                                                                    | Gujarat               | DCF-I                            | AHDUNI2009            | 2011-08-10<br>18:14:48.684 | AHDUNI2009            | 2011-08-10<br>18:14:48.684 |
| Download e-Forms<br>University Form - DCF - I                                              | 2                                                                                                    | Nirma University of<br>Science &<br>Technology,<br>Gandhinagar                                                                                                    |                                                                                                    | Gujarat               | DCF-I                            | nirmauni              | 2011-08-18<br>16:42:19.629 | nirmauni              | 2011-08-18<br>16:42:19.629 |
| College/Institution Form -<br>DCF - II<br>(Attached to University)                         | 3                                                                                                    | Gujarat National<br>Law University,<br>Gandhinagar                                                                                                    |                                                                                                    | Gujarat               | DCF-I                            | pateldharm            | 2011-08-26<br>11:30:36.928 | pateldharm            | 2011-08-26<br>11:30:36.928 |
| Standalone Institution<br>Form - DCF - III                                                 | 4                                                                                                    | Guru Angad Dev<br>Veterinary & Animal<br>Sciences University,<br>Ludhiana                                                                                                    |                                                                                                    | Punjab                | DCF-I                            | ruchika.gupta         | 2011-08-26<br>15:56:43.374 | ruchika.gupta         | 2011-08-26<br>15:56:43.374 |
|                                                                                            | 5                                                                                                    | Nirma University of<br>Science &<br>Technology,<br>Gandhinagar                                                                                                    | Institute of<br>Technology, Nirma<br>University                                                        | Gujarat               | DCF-II                           | nirmauni              | 2011-09-02<br>11:46:43.679 | nirmauni              | 2011-09-02<br>11:46:43.679 |

Step two: Click on submit button after selecting a valid form.

#### 8.3 Approve Form Process

This functionality enables a user to approve forms uploaded by its subordinate's body's users. User can download forms from here and verify if form is filled up correctly with valid data. User can then approve the form by clicking on approve link on the page. Form filled and uploaded by the DEO level officer requires mandatory approval by the officer above the DEO.

There are two tabs on this page named as Approved Forms and Forms to be approved which lists approved and pending forms respectively.

User can filter out uploaded forms by Body, Officers, States and University wise.

Form Management You are requested to download the latest DCF (I, II and III) forms before filling. Earlier downloaded forms may Dashboard Delete DCF Upload DCF Inconsistent DCF DCF-I Addendum Filter Form Dashboard 2010 - 2011 👻 DCF-I 👻 Survey Year: Form Type: State: Bihar Ŧ Submit Approval Status: 

 Approved
 Approval Pending 20 items found, displaying all items. 1 5. Upload Approved University/Body College/Institute State Form **Uploaded By** Approved By No. Date Date Chankaya National 2011-09-22 2011-09-22 1 Law University, Bihar DCF-I cnlupatna cnlupatna 12:16:35.048 12:16:35.048 Patna Indian Institute of 2011-09-28 2011-09-28 2 Bihar DCE-I iitonodal iitonodal Technology, Patna 16:53:50.388 16:53:50.388

Below is the Form Management screen.

#### 9. Institutional Directory

This functional is a general purpose directory where a User can search for a particular University, College or a Standalone Institution as per the various filters provided under separate categories such as State etc.

It falls under following categories:

#### 9.1 Universities

Here, the user can search for a University by selecting a particular State.

| मानव संसाधन विकास मं<br>गारत सरकार<br>Ministry of Human Resourd<br>Government of India | त्रालय<br>ce Developr  | nent                     | weeks und                    | अखिल भारतीय उच्च<br>All India Survey on | Iतर शिक्षा सर्वेक्षण<br>Higher Education                                  |
|----------------------------------------------------------------------------------------|------------------------|--------------------------|------------------------------|-----------------------------------------|---------------------------------------------------------------------------|
| Welcome Anshul Aggrarwal , You a                                                       | are logged in a        | s MHRD Officer           |                              | Home                                    | MY ACCOUNT 🔻                                                              |
| User Management                                                                        | Instit                 | utional Direct           | tory                         |                                         |                                                                           |
| Survey Management                                                                      | You are                | here : Home > Institutio | nal Directory > Universities |                                         |                                                                           |
| Institutional Directory                                                                | State*                 | GUJARAT                  | •                            |                                         |                                                                           |
| Reports                                                                                | University             | GUJARAT AYURVE           | DA UNIVERSITY, JAMNA         | GAR                                     | •                                                                         |
| Survey Guidelines 💡<br>Progress Monitoring 🧯                                           | One item found         | 1.                       |                              |                                         | Search Reset                                                              |
| Audit Trail 🧯                                                                          | University Na          | ame                      | State/District               | Website                                 | Nodal Officer                                                             |
| New User Registration                                                                  | Gujarat Ay<br>Jamnagar | urveda University,       | Gujarat/ Jamnagar            | www.ayurveduniversity.edu.in            | Dr. A. P. Chavda<br>Contact No:-0<br>Email:-<br>pro@ayurveduniversity.com |

#### 9.2 Colleges

Here, The User can search for a College by using the 3 filters as shown below.

| me Anshul Aggrarwal , You | are logged in as | e logged in as MHRD Officer |                         |                  |                  | HomeMY ACCOUNT-                             |   |
|---------------------------|------------------|-----------------------------|-------------------------|------------------|------------------|---------------------------------------------|---|
| User Management 🔒         | Institu          | tional I                    | Directory               |                  |                  |                                             |   |
| Form Management 🦕         |                  |                             |                         |                  |                  |                                             |   |
| Survey Management         | You are h        | ere : Home >                | Institutional Directory | > Colleges       |                  |                                             |   |
| Institutional Directory   | State *          | GUJARAT                     |                         | •                |                  |                                             |   |
| Institution Management 🧯  | University*      | AHMEDAB                     | AD UNIVERSITY           |                  |                  |                                             |   |
| Reports 🔒                 | College          | AES INSTI                   | TUTE OF COMPUTE         | RSTUDIES         |                  |                                             |   |
| Survey Guidelines 🧯       |                  |                             |                         |                  |                  | Search                                      | R |
| Progress Monitoring       | One item found.  |                             |                         |                  |                  | Scuren                                      |   |
| Audit Trail 🦕             | 1                |                             |                         |                  |                  |                                             |   |
| New User Registration 3   | College Name     |                             | Address                 |                  | Website          | Nodal Officers                              |   |
|                           | ARS INSTITUTE (  |                             | POST BOX NO 4206H I     | COLLEGE CAMPUS   |                  | Shri Bipin V. Mehta                         |   |
| Download e-Forms          | STUDIES          | COMPUTER                    | Ahmadabad               | . COLLEGE CAMPUS | www.aesics.ac.in | Contact No:- 0<br>Email:- info@aesics.ac.in |   |
|                           |                  |                             |                         |                  |                  |                                             |   |

#### 9.3 Standalone Institution

The Same functionality can be used to search for an Institution under a particular State.

| मानव संसाधन विकास मंद<br>भारत सरकार<br>Ministry of Human Resource<br>Government of India | त्रालय<br>e Develop | ment                     | webs and                                                                  | अखिल भारतीय उच्च<br>All India Surveyon           | तर शिक्षा सर्वेक्षण<br>Higher Education                                         |
|------------------------------------------------------------------------------------------|---------------------|--------------------------|---------------------------------------------------------------------------|--------------------------------------------------|---------------------------------------------------------------------------------|
| Welcome Anshul Aggrarwal , You ar                                                        | e logged in         | as MHRD Officer          |                                                                           | Home                                             | MY ACCOUNT                                                                      |
| User Management ;                                                                        | Instit              | tutional Dire            | ctory                                                                     |                                                  |                                                                                 |
| Form Management 🔒                                                                        | Vou an              | a have a Hama a Testitut | tional Directory & Ctandalane Ir                                          | atitution                                        |                                                                                 |
| Survey Management 🔒                                                                      | YOU an              | e nere : Home > Institut | cional Directory > Standalone II                                          | ISCILUCION                                       |                                                                                 |
| Institutional Directory 🔒                                                                | State *             | BIHAR                    | •                                                                         |                                                  |                                                                                 |
| Institution Management 🔒                                                                 | Institute           | BUDDHA INSTITUT          | E OF TECHNOLOGY GAYA                                                      |                                                  | •                                                                               |
| Reports ;<br>Survey Guidelines ;<br>Progress Monitoring ;                                | One item four<br>1  | ıd.                      |                                                                           |                                                  | Search Reset                                                                    |
| Audit Trail                                                                              | Institute Na        | ime                      | Address                                                                   | Website                                          | Nodal Officer                                                                   |
| New User Registration                                                                    | BUDDHA INST<br>GAYA | TTUTE OF TECHNOLOGY      | Behind Triraj Cold Storage, Indus<br>Gaya-Dobhi RoadOn Gaya-Dobhi<br>Gaya | trial Area, On<br>Road, Gaya www.bodhgayabit.org | Awadhesh Kumar<br>Contact No:- 09431224777<br>Email:-<br>awadheshkr77@gmail.com |

#### 9.4 INC Institutions

The functionality is provided to search for Nursing Institute in a particular State.

| come Anshul Aggrarwal , You a | are logged in | as MHRD Officer                    |                          | HomeMY ACCOUNT |
|-------------------------------|---------------|------------------------------------|--------------------------|----------------|
| User Management 🔒             | Univ          | ersities & Colleges                |                          |                |
| Form Management 🦕             | Vou a         | n hara i Hama > Universities & Col | logos > INC Institutos   |                |
| Survey Management 🧯           | TUU di        | e nere . Home > oniversides & cor  | leges > INC Institutes   |                |
| Institutional Directory       | State *       | ANDHRA PRADESH                     | •                        |                |
| Institution Management        | Institute     | AECS APARNA SCHOOL OF              | NURSING TIRUPATI         | •              |
| Reports :                     |               |                                    |                          | Search Reset   |
| Survey Guidelines             |               |                                    |                          |                |
| Progress Monitoring           |               |                                    | Nothing found to display |                |
| Audit Trail 🧯                 |               |                                    |                          |                |
| New User Registration         |               |                                    |                          |                |

### **10. Institution Management:**

This functionality enables user to Add, Edit, View or Delete a particular University. The following 4 snapshots depict the 4 features of the same.

10.1 Universities:

#### 10.1.1 Add:

| मानव संसाधन विकास मं<br>भारत सरकार<br>Ministry of Human Resourd<br>Government of India | त्रालय<br>ce Development             | weite wei         | अखिल भारती<br>All India Sur  | ाय उच्चतर शिक्षा सर्वेक्षण<br>rvey on Higher Education |
|----------------------------------------------------------------------------------------|--------------------------------------|-------------------|------------------------------|--------------------------------------------------------|
| Welcome Anshul Aggrarwal , You a                                                       | are logged in as MHRD Offi           | icer              |                              | HomeMY ACCOUNT                                         |
| User Management ;<br>Form Management ;<br>Survey Management ;                          | Institution M<br>You are here : Home | Ianagement - Univ | v <b>ersity</b><br>niversity |                                                        |
| Institutional Directory                                                                | State *                              | BIHAR             | •                            |                                                        |
| Institution Management                                                                 | Enter University Name *              | University Name   |                              |                                                        |
| Survey Guidelines                                                                      | Eg:- Delhi Techincal Unive           | rsity,Delhi       |                              |                                                        |
| Progress Monitoring                                                                    |                                      |                   |                              | Submit                                                 |
| Audit Trail 💡                                                                          |                                      |                   |                              |                                                        |
| New User Registration 🔒                                                                |                                      |                   |                              |                                                        |

#### 10.1.2 View:

| मानव संसाधन विकास मं<br>मारत सरकार<br>Ministry of Human Resourd<br>Government of India | त्रालय<br>ce Development                 | and and                        | अखिल भारतीय<br>All India Surv | । उच्चतर शिक्षा<br>ey on Higher E | र सर्वेक्षण<br>ducation |
|----------------------------------------------------------------------------------------|------------------------------------------|--------------------------------|-------------------------------|-----------------------------------|-------------------------|
| Welcome Anshul Aggrarwal , You a                                                       | are logged in as MHRD Office             | ar -                           |                               | HomeMY ACCOL                      | JNT •                   |
| User Management 🚦                                                                      | Institution Ma                           | anagement - Ur                 | niversity                     |                                   |                         |
| Form Management 🦕                                                                      | You are here : Home >                    | Institutional Management       | > Universities                |                                   |                         |
| Survey Management 🧯                                                                    | fou die fiele filone y                   | Indicación al Hanagamane y     | - Child Child Child           |                                   |                         |
| Institutional Directory                                                                | State * ARUNA                            | CHAL PRADESH                   | ▼                             |                                   |                         |
| Institution Management                                                                 | Eg:- Delhi Techincal Universi            | ity,Delhi                      |                               |                                   |                         |
| Reports 🔒                                                                              | 3 items found, displaying all items      | 5.                             |                               |                                   |                         |
| Survey Guidelines 🧯                                                                    | 1<br>University Name                     |                                |                               | Edit                              | Delete                  |
| Progress Monitoring 🔒                                                                  | National Institute of Technology         | Arunachal Pradesh              |                               | 2010                              | m                       |
| Audit Trail ;                                                                          | North Eastern Regional Institute         | of Science & Technology, Papur | m Pare, Itanagar              |                                   | <u></u>                 |
| New User Registration                                                                  | Rajiv Gandhi University, Itanagar        | r                              |                               |                                   | Î                       |
| Download e-Forms                                                                       | 3 items found, displaying all items<br>1 | 5.                             |                               |                                   |                         |

#### 10.1.3 Edit:

| ानव संसाधन विकास म<br>ारत सरकार<br>linistry of Human Resour<br>overnment of India | ंत्रालय<br>ce Development                              |                                      | अखिल<br>All Indi | भारतीय उच्चतर 1<br>a Survey on High | शिक्षा सर्वेक्षण<br>er Education |
|-----------------------------------------------------------------------------------|--------------------------------------------------------|--------------------------------------|------------------|-------------------------------------|----------------------------------|
| come Anshul Aggrarwal , You                                                       | are logged in as MHRI                                  | ) Officer                            |                  | Home MY A                           | CCOUNT                           |
| User Management 🚦                                                                 | Institutio                                             | n Management - U                     | niversity        |                                     |                                  |
| Form Management 🦕<br>Survey Management 🦕                                          | You are here :                                         | Home > Institutional Management      | : > Universities |                                     |                                  |
| Institutional Directory 🔒                                                         | State *                                                | BIHAR                                | •                |                                     |                                  |
| Institution Management :<br>Reports :                                             | University Name *                                      | abc 1                                |                  |                                     |                                  |
| Survey Guidelines                                                                 | Shift To State *                                       | ARUNACHAL PRADESH                    | 3                |                                     |                                  |
| Progress Monitoring                                                               |                                                        |                                      |                  |                                     | Update                           |
| Audit Trail 🦕                                                                     | Eg:- Delhi Techincal                                   | University,Delhi                     |                  |                                     |                                  |
| New User Registration 🔒                                                           | 21 items found, displayin<br>[First/Prev] 1, 2, 3 [Nex | ng 1 to 10.<br>xt/Last]              |                  |                                     |                                  |
| 2 2                                                                               | University Name                                        |                                      |                  |                                     | dit Delete                       |
| Download e-Forms                                                                  | abc 1                                                  |                                      |                  |                                     |                                  |
| University Form - DCF - I                                                         | Aryabhatta Knoweledge                                  | e University , Patna                 |                  |                                     |                                  |
| College Institution Form<br>OCF - II (Attached to University)                     | Babasaheb Bhimrao Aml                                  | bedkar Bihar University, Muzaffarpur |                  | 1                                   |                                  |
| Standalone Institution Form                                                       | Bhupendra Narayan Ma                                   | ndal University, Madhepura           |                  |                                     | 7 🛍                              |
| DCF - III                                                                         | Bihar Agriculture Univer                               | sity, Sabour                         |                  |                                     |                                  |
| Download Software                                                                 | Central University of Bih                              | nar, Patna                           |                  |                                     | 2 💼                              |
| Download Adobe Reader                                                             | Chankaya National Law                                  | University, Patna                    |                  |                                     | 2 💼                              |
|                                                                                   | Indian Institute of Tech                               | nology, Patna                        |                  |                                     | 7 💼                              |

#### 10.1.4 Delete:

The User here can delete a particular University & its corresponding data by clicking on the "Delete" Icon.

| मानव संसाधन विकास मं<br>भारत सरकार<br>Ministry of Human Resourc<br>Government of India | त्रालय<br>ce Development             | Refer and                   | अखिल भारतीय उच<br>All India Surveyo | न्वतर शिक्षा<br>n Higher E | । सर्वेक्षण<br>ducation |
|----------------------------------------------------------------------------------------|--------------------------------------|-----------------------------|-------------------------------------|----------------------------|-------------------------|
| Welcome Anshul Aggrarwal , You a                                                       | are logged in as MHRD Officer        |                             | Hon                                 | neMY ACCOL                 | JNT 🔻                   |
| User Management 🚦                                                                      | Institution Mar                      | 1agement - Un               | niversity                           |                            |                         |
| Form Management 🧯                                                                      | Vou are here : Home > Ir             | stitutional Management >    |                                     |                            |                         |
| Survey Management 🦕                                                                    | Tou are nere . nome y in             | isclational Management 2    | - oniversides                       |                            |                         |
| Institutional Directory 🔒                                                              | State * ARUNACH                      | AL PRADESH                  | •                                   |                            |                         |
| Institution Management                                                                 | Eq:- Delhi Techincal University      | ,Delhi                      |                                     |                            |                         |
| Reports y                                                                              | 3 items found, displaying all items. |                             |                                     |                            |                         |
| Survey Guidelines 🔒                                                                    | 1<br>University Name                 |                             |                                     | Edit                       | Delete                  |
| Progress Monitoring 🔒                                                                  | National Institute of Technology Ar  | unachal Pradesh             |                                     |                            | m                       |
| Audit Trail 🧯                                                                          | North Eastern Regional Institute of  | Science & Technology, Dopur | n Para Itaaaar                      |                            |                         |
| New User Registration                                                                  | Raiiv Gandhi University, Itanagar    | scence & recinology, Papun  | n Pare, Itanagai                    |                            |                         |
| Download e-Forms                                                                       | 3 items found, displaying all items. |                             |                                     |                            |                         |

#### 10.2 Colleges:

This functionality enables users to Add, View, and Edit, Affiliate, De-affiliate, Delete and View Log for colleges. The following snapshots depict these features of the same.

#### 10.2.1 Add:

The users here can add a particular college & its corresponding data by clicking on "Add" button.

| मानव संसाधन विकास म<br>मारत सरकार                             | ांत्रालय                                                                                                    |                                            | अखिल भारतीय उच्चतर शिक्षा सर्वेक्षण              |
|---------------------------------------------------------------|----------------------------------------------------------------------------------------------------|--------------------------------------------|--------------------------------------------------|
| Ministry of Human Resour<br>Government of India               | ce Development                                                                                                    | eese da arad                               | All India Survey on Higher Education             |
| elcome Anshul Aggarwal , You a                                | re logged in as MHRD Of                                                                                                    | ficer                                      | HomeMY ACCOUNT                                   |
| User Management 💡                                             | Institution                                                                                                    | Management - College                       |                                                  |
| Form Management 🦡                                             | You are bere : H                                                                                                    | ame > Institutional Management > College   | Management - Add New College ( for Survey Year - |
| Survey Management 🔒                                           | 2011-2012)                                                                                                    | one > instructional Management > College I | Management - Add New College ( 101 Survey rear . |
| Institutional Directory 🤒                                     | in the state of the state of th |                                            |                                                  |
| Institution Management                                        | *University State:                                                                                                    | SELECT STATE OF UNIVERSITY                 |                                                  |
| Reports 3                                                     | *University Name:                                                                                                    | SELECT UNIVERSITY                          | <b>~</b>                                         |
| Survey Guidelines 🦕                                           | *College Type:                                                                                                    | SELECT COLLEGE TYPE                        | -                                                |
| Progress Monitoring 🔒                                         | *College State:                                                                                                    | SELECT STATE OF COLLEGE                    | -                                                |
| Audit Trail 🧎                                                 | college scace.                                                                                                    | SELECT STATE OF COLLEGE                    | -                                                |
| New User Registration 🧯                                       | *College District:                                                                                                    | SELECT DISTRICT OF COLLEGE                 |                                                  |
| Download e-Forms                                              | *College Name:                                                                                                    | Write College Name here                    |                                                  |
| University Form - DCF - I                                     |                                                                                                    |                                            | Add Reset                                        |
| College Institution Form<br>DCF - II (Attached to University) |                                                                                                    |                                            |                                                  |
| Standalone Institution Form<br>DCF - III                      |                                                                                                    |                                            |                                                  |
| Download Software                                             |                                                                                                    |                                            |                                                  |

#### 10.2.2 View:

The users here can View particular of a college under any University, States and College.

| त सरकार<br>nistry of Human Resour<br>vernment of India                | ce Development                                                                                   |                                                               |                                                                      | अखिल भ<br>All India              | ारतीय उच्चत<br>Survey on Hi        | र शिक्षा सर्वेक्ष<br>igher Educati                                                       |
|-----------------------------------------------------------------------|--------------------------------------------------------------------------------------------------|---------------------------------------------------------------|----------------------------------------------------------------------|----------------------------------|------------------------------------|------------------------------------------------------------------------------------------|
| ome Anshul Aggarwal , You a                                           | are logged in as MHRD Off                                                                        | ficer                                                         |                                                                      |                                  | Home                               | MY ACCOUNT                                                                               |
| User Management 💡                                                     | Institution                                                                                      | Managemen                                                     | t - College                                                          |                                  |                                    |                                                                                          |
| Form Management :<br>Survey Management :<br>Institutional Directory : | You are here : H<br>2011-2012 )                                                                  | ome > Institutional I                                         | Management > Colleg                                                  | e Manageme                       | nt - View College <b>(</b>         | for Survey Year                                                                          |
| Institution Management 🔒                                              | *University State :                                                                              | DELHI                                                         |                                                                      |                                  | •                                  |                                                                                          |
| Reports 💡                                                             | *Select College Location                                                                         | 1:                                                            |                                                                      |                                  |                                    |                                                                                          |
| Survey Guidelines 🦕                                                   | Same State O Oth                                                                                 | er States                                                     |                                                                      |                                  |                                    |                                                                                          |
| Progress Monitoring 🦕                                                 | *University Name :                                                                               |                                                               |                                                                      |                                  | -                                  |                                                                                          |
| Audit Trail 🦕                                                         | Oniversity Marine .                                                                              | ONVERSITIO                                                    | DEEN                                                                 |                                  |                                    |                                                                                          |
| New User Registration                                                 | College Type:                                                                                    | AFFILIATED CO                                                 | DLLEGE - 1                                                           | •                                |                                    |                                                                                          |
| Download e-Forms                                                      |                                                                                                  | I KI LI MI NI DI PI DI RI                                     | 리 피 입 지 했 지 지 지                                                      |                                  | Sub                                | mit Rese                                                                                 |
| University Form - DCF - I                                             | Serial.                                                                                          | o 10.[Hirst/Prev] 1, 2, 3,                                    | 4, 5 [Next/Last]                                                     | State                            | District                           | University Name                                                                          |
| College Institution Form<br>CE - II (Attached to University)          | 1 Indraprastha Colleg                                                                            | e for Women                                                   | Affiliated Col                                                       | Delhi                            | EAST                               | University of Delhi                                                                      |
| tandalone Institution Form<br>DCF - III                               | 2 Institute of Home E<br>3 Janki Devi Memorial<br>4 Jesus & Mary Colleg                          | conomics<br>College<br>je                                     | Affiliated Col<br>Affiliated Col<br>Affiliated Col                   | Delhi<br>Delhi<br>Delhi          | SOUTH<br>CENTRAL<br>NEW DELHI      | University of Delhi<br>University of Delhi<br>University of Delhi                        |
| Download Software                                                     | 5 Kamala Nehru Colleg<br>6 Keshav Mahavidyala                                                    | ge<br>aya                                                     | Affiliated Col<br>Affiliated Col                                     | Delhi<br>Delhi                   | SOUTH<br>NORTH WEST                | University of Delhi<br>University of Delhi                                               |
| Download Adobe Reader                                                 | 7 Lady Hardinge Medi<br>8 Lady Shri Ram Colle<br>9 Maharaja Agrasen (<br>10 Maharishi Valmiki Co | cal College<br>ge for Women<br>College<br>Illege of Education | Affiliated Col<br>Affiliated Col<br>Affiliated Col<br>Affiliated Col | Delhi<br>Delhi<br>Delhi<br>Delhi | NEW DELHI<br>SOUTH<br>EAST<br>EAST | University of Delhi<br>University of Delhi<br>University of Delhi<br>University of Delhi |

#### 10.2.3 Edit:

The users here can edit particular of a college by through this functionality.

| ानव संसाधन विकास<br>तरत सरकार<br>Ninistry of Human Resou<br>iovernment of India | मंत्रालय<br>rce Development                           | 2                                                     | आ<br>                                                                     | खेल भारतीय<br>II India Surve | उच्चतर शि<br>yon Highei | ाक्षा सर्वेक्षण<br>Feducation |
|---------------------------------------------------------------------------------|-------------------------------------------------------|-------------------------------------------------------|---------------------------------------------------------------------------|------------------------------|-------------------------|-------------------------------|
| lcome Anshul Aggarwal , You                                                     | are logged in as MHRD Of                              | ficer                                                 |                                                                           |                              | HomeMY AC               | COUNT                         |
| User Management ;                                                               | Institution                                           | Manageme                                              | nt - College                                                              |                              |                         |                               |
| Form Management                                                                 | You are here : Hor                                    | ne > Institutional Ma                                 | nagement > Edit College ( 1                                               | for Survey Year : 2          | 011-2012)               |                               |
| Institutional Directory                                                         | *University State -                                   | DELHI                                                 |                                                                           | -                            |                         |                               |
| Institution Management 💡                                                        | *Coloct Collogo Locatio                               | DEET                                                  |                                                                           | 10                           |                         |                               |
| Reports ;                                                                       | Select College Locatio                                | n:                                                    |                                                                           |                              |                         |                               |
| Survey Guidelines 🦕                                                             | Same State O Oti                                      | her States                                            |                                                                           |                              |                         |                               |
| Progress Monitoring 🔒                                                           | *University Name :                                    | UNIVERSITY                                            | OFDELHI                                                                   | •                            |                         |                               |
| Audit Trail 💡                                                                   | College Type:                                         | AFFILIATED                                            | COLLEGE - 1                                                               | •                            |                         |                               |
| New User Registration                                                           |                                                       |                                                       |                                                                           |                              | Submit                  | Reset                         |
| Download e-Forms                                                                | All A B C D E E G H I<br>50 items found, displaying 1 | 1 KI LI MI NI QI PI QI E<br>to 10. [First/Prev] 1, 2, | 3] 5] 1] 일] 2] <u>월</u> ] 2] <u>3</u> , <u>4</u> , 5 [ <u>Next/Last</u> ] |                              | 14                      |                               |
| University Form - DCF - I                                                       | Serial.<br>No College Name                            |                                                       | College Type                                                              | State                        | District                | Edit College                  |
| College Institution Form                                                        | 1 Indraprastha Colleg                                 | ge for Women                                          | AFFILIATED COL                                                            | Delhi                        | EAST                    |                               |
| DCF - II (Attached to University)                                               | 2 Institute of Home E                                 | conomics                                              | AFFILIATED COL                                                            | Delhi                        | SOUTH                   |                               |
| Standalone Institution Form<br>DCF - III                                        | 3 Janki Devi Memorial                                 | College                                               | AFFILIATED COL                                                            | Delhi                        | CENTRAL                 |                               |
| Download Software                                                               | 4 Jesus & Mary Colleg                                 | je j                                                  | AFFILIATED COL                                                            | Delhi                        | NEW DELHI               |                               |
|                                                                                 | 5 Kamala Nehru Colle                                  | ge                                                    | AFFILIATED COL                                                            | Delhi                        | SOUTH                   |                               |
| Download Adobe Reader                                                           | 6 Keshav Mahavidyal                                   | ауа                                                   | AFFILIATED COL                                                            | Delhi                        | NORTH WEST              |                               |
|                                                                                 | 7 Lady Hardinge Medi                                  | ical College                                          | AFFILIATED COL                                                            | Delhi                        | NEW DELHI               |                               |
|                                                                                 | 8 Lady Shri Ram Colle                                 | ge for Women                                          | AFFILIATED COL                                                            | Delhi                        | SOUTH                   |                               |
|                                                                                 | 9 Maharaja Agrasen (                                  | College                                               | AFFILIATED COL                                                            | Delhi                        | EAST                    |                               |

On clicking **Edit** link user shall be able to edit Name, State, District and College Type.

| L         | Jser Management 🕴                | Institution                                         | Managemen                                       | t - Coll     | ege                           |             |            |              |
|-----------|----------------------------------|-----------------------------------------------------|-------------------------------------------------|--------------|-------------------------------|-------------|------------|--------------|
|           | orm Management 🧯                 | You are here : Ho                                   | me > Institutional Mana                         | nement > Ed  | it College ( for              | Survey Year | 2011-2012) |              |
| Sur       | vey Management 🧯                 |                                                     |                                                 |              | t concyc (101                 | Survey rear | ,          |              |
| Instit    | tutional Directory               | *University State :                                 | DELHI                                           |              |                               |             | Ţ          |              |
| Institu   | tion Management 🧯                | Scale at Callege Learning                           | *Colort College Location:                       |              |                               |             |            |              |
|           | Reports >                        | Select College Location                             | n:                                              |              |                               |             |            |              |
|           | Survey Guidelines 💡              | Same State Ot                                       | her States                                      |              |                               |             | 215        |              |
| Pro       | ogress Monitoring                | *University Name :                                  | UNIVERSITY OF                                   | F DELHI      |                               |             | •          |              |
|           | Audit Trail 🦕                    | College Type:                                       | AFFILIATED CO                                   | LLEGE - 1    |                               |             |            |              |
| New       | User Registration                |                                                     |                                                 |              |                               |             | -          | 1            |
|           |                                  |                                                     |                                                 |              |                               |             | Submit     | Reset        |
| Down      | load e-Forms                     | All A B C D E F G H<br>50 items found, displaying 1 | I ] K L M N O P C<br>to 10.[First/Prev] 1, 2, 3 | R S T U      | <u> VI WI XI YI ZI</u><br>st] |             |            |              |
| Universi  | ity Form - DCF - I               | Serial.<br>No. College Name                         |                                                 | Colleg       | e Type                        | State       | District   | Edit College |
| College   | Institution Form                 | 1 Indraprastha Colk                                 | ege for Women                                   | AFFILI       | ATED COL                      | Delhi       | EAST       |              |
| DCF       | - II (Attached to<br>University) | 2 Institute of Home                                 | Economics                                       | AFFILI       | ATED COL                      | Delhi       | SOUTH      |              |
| Standalor | as Institution Form              | 3 Janki Devi Memor                                  | rial College AFFILIATED CO                      |              | ATED COL                      | Delhi       | CENTRAL    |              |
| Standard  | DCF - III                        | 4 Jesus & Mary Coll                                 | ege                                             | AFFILI       | ATED COL                      | Delhi       | NEW DELHI  |              |
| Down      | load Software                    | 5 Kamala Nehru Col                                  | llege                                           | AFFILI       | ATED COL                      | Delhi       | SOUTH      | 2            |
| Downlo    | ad Adobe Reader                  | 6 Keshav Mahavidy                                   | alaya                                           | AFFILI       | ATED COL                      | Delhi       | NORTH WEST |              |
|           |                                  | 7 Lady Hardinge Me                                  | edical College                                  | AFFILI       | ATED COL                      | Delhi       | NEW DELHI  |              |
|           |                                  | 8 Lady Shri Ram Co                                  | ollege for Women                                | AFFILI       | ATED COL                      | Delhi       | SOUTH      |              |
|           |                                  | 9 Maharaja Agrasen                                  | College                                         | AFFILI       | ATED COL                      | Delhi       | EAST       |              |
|           |                                  | 10 Maharishi Valmiki                                | College of Education                            | AFFILI       | ATED COL                      | Delhi       | EAST       |              |
|           |                                  |                                                     | Edit Co                                         | llege D      | etails                        |             |            |              |
|           | Edit College Name                | Indraprastha Colleg                                 | ge for Women                                    |              |                               |             |            |              |
|           | Current College State            | DELHI                                               | *New Colleg                                     | ge State :   | DELHI                         |             |            | •]           |
|           | Current College District         | t EAST                                              | *New Colleg                                     | ge District: | EAST                          |             |            |              |
|           | Current College Type             | AFFILIATED COL                                      | *New Colleg                                     | ge Type:     | AFFILIATE                     | D COLLEGE - | 1 🔹        |              |

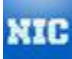

#### 10.2.4 Affiliate:

The users here can Affiliate a college to a university by selecting Affiliating University, States

| तव संसाधन विकास मं<br>त सरकार<br>nistry of Human Resource<br>remment of India | त्रालय<br>ce Development                                                                                                    |                  | 3                                                                      | प्रखिल भारत<br>All India Su             | ीय उच्चतर<br>irvey on Hig | शिक्षा<br>Iher Ec | स्वेंक्ष<br>ducatio |
|-------------------------------------------------------------------------------|----------------------------------------------------------------------------------------------------|------------------|------------------------------------------------------------------------|-----------------------------------------|---------------------------|-------------------|---------------------|
| ome Anshul Aggarwal , You a                                                   | re logged in as MHRD Officer                                                                                                    |                  |                                                                        |                                         | HomeMY                    | / ACCOU           | INT                 |
| User Management 🔒                                                             | Institution Manag                                                                                                    | ement            | t - College                                                            |                                         |                           |                   |                     |
| Form Management :<br>Survey Management :<br>Institutional Directory :         | You are here : Home > Inst<br>2011-2012 )                                                                                                    | itutional Ma     | nagement > College                                                     | Management - A                          | .ffiliate College ( 1     | for Surve         | ey Year :           |
| Institution Management                                                        | *State of Affiliating University:                                                                                                    | DELHI            |                                                                        |                                         | · •                       |                   |                     |
| Reports ;                                                                     | *Name of Affiliating University:                                                                                                    | UNIVER           | SITY OF DELHI                                                          |                                         |                           |                   |                     |
| Survey Guidelines 🔒                                                           |                                                                                                    | DELL             |                                                                        |                                         | 1000                      |                   |                     |
| Progress Monitoring                                                           | "State of De-amiliating University:                                                                                                    | DELHI            |                                                                        |                                         |                           |                   |                     |
| Audit Trail 🦕                                                                 | *Name of De-affiliating University:                                                                                                    | UNIVER           | SITY OF DELHI                                                          |                                         | 5 <b>*</b> 1              |                   |                     |
| New User Registration 🦕                                                       |                                                                                                    |                  |                                                                        |                                         | Subm                      | it                | Reset               |
| Download e-Forms<br>University Form - DCF - I                                 | All A B C D E E G H I J K L M N<br>7 items found, displaying all items. 1<br>De-affialiated College Name<br>Delhi College of Arts & Commerce | <u>OIPIQIRIS</u> | I I U V W X Y Z<br>De-affiliating Univ.<br>Name<br>University of Delhi | College State                           | College Type              | Colleg<br>SOUTH   | e District          |
| College Institution Form                                                      | Delhi Institute of Pharmaceutical Scien                                                                                                    | ices &           | University of Delhi                                                    | Delhi                                   | Affiliated Col            | SOUTH             |                     |
| Cr - II (Attached to oniversity)                                              | Deshbandhu College                                                                                                    |                  | University of Delhi                                                    | Delhi                                   | Affiliated Col            | SOUTH             |                     |
| DCF - III                                                                     | 📰 Durgabai Deshmukh College of Special                                                                                                    | Education        | University of Delhi                                                    | Delhi                                   | Recognized Ce             | SOUTH             |                     |
| Download Software                                                             | Dyal Singh College (Evening)                                                                                                    |                  | University of Delhi                                                    | Delhi                                   | Affiliated Col            | SOUTH             |                     |
| Download Software                                                             | 🕅 Hans Raj College                                                                                                    |                  | University of Delhi                                                    | Delhi                                   | Affiliated Col            | NORTH             | È.                  |
|                                                                               |                                                                                                    |                  |                                                                        | 100000000000000000000000000000000000000 |                           |                   |                     |

#### 10.2.5 De-affiliate:

The users here can De-Affiliate a college to the corresponding University by clicking on "Deaffiliate" button.

| त सरकार<br>nistry of Human Resou<br>rernment of India | rce Development                                                                  | and and                                                | अखिल<br>All Ind               | भारतीय उच्च<br>ia Survey on I | तर शिक्षा सर्वेश<br>Higher Educat |
|-------------------------------------------------------|----------------------------------------------------------------------------------|--------------------------------------------------------|-------------------------------|-------------------------------|-----------------------------------|
| me Anshul Aggarwal , You                              | are logged in as MHRD Officer                                                    |                                                        |                               | Home                          | MY ACCOUNT                        |
| User Management 🦕                                     | Institution Manag                                                                | ement - Col                                            | lege                          |                               |                                   |
| Form Management                                       |                                                                                  |                                                        |                               |                               |                                   |
| Survey Management                                     | You are here : Home > Institu<br>2011-2012 )                                     | utional Management                                     | > College Managemen           | t - College Deaffiliation     | on ( for Survey Year              |
| Institutional Directory                               |                                                                                  |                                                        |                               |                               |                                   |
| Institution Management                                |                                                                                  |                                                        |                               |                               |                                   |
| Reports 5                                             | *State of University:                                                            | DELHI                                                  |                               | <b>T</b>                      |                                   |
| Survey Guidelines                                     | *Name of De-affiliating University:                                              | UNIVERSITY OF                                          | DELHI                         | •                             |                                   |
| Progress Monitoring                                   |                                                                                  |                                                        |                               |                               |                                   |
| Audit Trail .                                         |                                                                                  |                                                        |                               | S                             | Submit Rese                       |
|                                                       | All A B C D E E G H I J K L M N<br>53 items found, displaying 1 to 10. [First/Pr | 2  P  Q  R  S  T  U  V  V<br>ev] 1, 2, 3, 4, 5, 6 [Ne> | <u>/  X  Y  Z </u><br>t/Last] |                               |                                   |
| New User Registration                                 | College Name                                                                     |                                                        | College District              | College State                 | College Type                      |
|                                                       | 🔲 Indraprastha College for Women                                                 |                                                        | EAST                          | Delhi                         | Affiliated Col                    |
| Download e-Forms                                      | Institute of Home Economics                                                      |                                                        | SOUTH                         | Delhi                         | Affiliated Col                    |
| University Form - DCF - I                             | 🔲 Janki Devi Memorial College                                                    |                                                        | CENTRAL                       | Delhi                         | Affiliated Col                    |
| College Institution Form                              | Jesus & Mary College                                                             |                                                        | NEW DELHI                     | Delhi                         | Affiliated Col                    |
| CF - II (Attached to University)                      | 🕅 Kamala Nehru College                                                           |                                                        | SOUTH                         | Delhi                         | Affiliated Col                    |
| tandalone Institution Form                            | 🔲 Keshav Mahavidyalaya                                                           |                                                        | NORTH WEST                    | Delhi                         | Affiliated Col                    |
| DCF - III                                             | 🔲 Lady Hardinge Medical College                                                  |                                                        | NEW DELHI                     | Delhi                         | Affiliated Col                    |
| Download Software                                     | 🕅 Lady Shri Ram College for Women                                                |                                                        | SOUTH                         | Delhi                         | Affiliated Col                    |
| Dominoud Sorthure                                     | 🔲 Maharaja Agrasen College                                                       |                                                        | EAST                          | Delhi                         | Affiliated Col                    |
|                                                       |                                                                                  |                                                        | FAST                          | Delhi                         | Affiliated Col                    |
| Download Adobe Reader                                 | Maharishi Valmiki College of Education                                           |                                                        | LADI                          |                               |                                   |

#### 10.2.6 Delete:

The users here can delete a particular college & its corresponding data by clicking on "Delete" icon.

| ानिव संसाधन विकास<br>तरत सरकार<br>Ainistry of Human Resou<br>iovernment of India | मंत्रालय<br>irce Development                                                            | wedge and        | अखिल<br>All Ind         | भारतीय उच्च<br>ia Surveyon | वतर शिक्षा सर्वेक्षण<br>Higher Education |
|----------------------------------------------------------------------------------|-----------------------------------------------------------------------------------------|------------------|-------------------------|----------------------------|------------------------------------------|
| lcome Anshul Aggarwal , You                                                      | are logged in as MHRD Officer                                                           |                  |                         | Home                       | MY ACCOUNT                               |
| User Management ;                                                                | Institution Manag                                                                       | gement -         | College                 |                            |                                          |
| Form Management 💡<br>Survey Management 💡<br>Institutional Directory 💡            | You are here : Home > Inst<br>2011-2012 )                                               | itutional Manage | ement > College Managem | ent - College Deleti       | ion ( for Survey Year :                  |
| Institution Management 🦡                                                         | *State of University:                                                                   | DELHI            |                         | •                          |                                          |
| Reports :<br>Survey Guidelines :                                                 | *Name of De-affiliating University:                                                     | UNIVERSIT        | Y OF DELHI              |                            |                                          |
| Progress Monitoring                                                              | All A B C D E E E G H I J S K L M N<br>7 items found, displaying all items, 1           |                  | U VI WI XI YI ZI        | 70                         | Submit Reset                             |
| New User Registration 5                                                          | College Name                                                                            |                  | College District        | College State              | College Type                             |
|                                                                                  | 🕅 Delhi College of Arts & Commerce                                                      |                  | SOUTH WEST              | Delhi                      | Affiliated Col                           |
| Download e-Forms                                                                 | Delhi Institute of Pharmaceutical Scient                                                | nces & Research  | SOUTH                   | Delhi                      | Affiliated Col                           |
| Dominada e romis                                                                 | 🔲 Deshbandhu College                                                                    |                  | SOUTH                   | Delhi                      | Affiliated Col                           |
| University Form - DCF - I                                                        | Durgabai Deshmukh College of Special                                                    | Education        | SOUTH                   | Delhi                      | Recognized Ce                            |
| College Institution Form                                                         | Dyal Singh College (Evening)                                                            |                  | SOUTH                   | Delhi                      | Affiliated Col                           |
| Del - II (Attached to oniversity)                                                | 🔲 Hans Raj College                                                                      |                  | NORTH                   | Delhi                      | Affiliated Col                           |
| Standalone Institution Form<br>DCF - III                                         | <ul> <li>Lakshmi Bai College</li> <li>7 items found, displaying all items. 1</li> </ul> |                  | NORTH WEST              | Delhi                      | Affiliated Col                           |
| Download Software                                                                |                                                                                         |                  | 21 11 11 21 21 21       | 1                          |                                          |
| Download Adoba Paadar                                                            |                                                                                         | Delete           | UpgradeToUniversity     | Reset                      |                                          |

© Copyright 2010, National Informatics Centre. All rights reserved. Content Provided and maintained by <u>MHRD</u>

### 10.2.7 View Log

The users can View Log for particular Log Type by clicking on "Submit" button.

| ाानव संसाधन विकास<br>तरत सरकार<br>Ainistry of Human Resou<br>Government of India                                                                                                | मंत्रालय<br>rce Development                                                                                                    |               | Ditt.                                                                                                    | अखिल भारत<br>All India Su                                                                                                    | ोय उच्चत<br>irvey on Hi                        | र शिक्षा सर्वेक्षण<br>gher Education                                       |
|----------------------------------------------------------------------------------------------------|----------------------------------------------------------------------------------------------------|---------------|----------------------------------------------------------------------------------------------------|----------------------------------------------------------------------------------------------------|------------------------------------------------|----------------------------------------------------------------------------|
| elcome Anshul Aggarwal , You                                                                                                    | are logged in as MHRD Officer                                                                                                    |               |                                                                                                    |                                                                                                    | HomeN                                          | IY ACCOUNT                                                                 |
| User Management                                                                                                    | Institution Ma                                                                                                    | nagem         | ent - Universit                                                                                                    | ty                                                                                                    |                                                |                                                                            |
| Survey Management                                                                                                    | You are here : Home ><br>)                                                                                                    | Institutional | Management > College M                                                                                                    | anagement - View I                                                                                                    | .og ( for Surve                                | / Year : 2011-2012                                                         |
| Institution Management                                                                                                    | Log Type: [                                                                                                    | Delete Colle  | ge                                                                                                    | -                                                                                                    |                                                |                                                                            |
| Survey Guidelines                                                                                                    | Alli A I B I C I D I E I E I G I H I I 기 K I L<br>6 items found, displaying all items. 1                                                                                                    |               | 21 B I S I T I U V I W I X I Y I Z I                                                                                                    |                                                                                                    | Sub                                            | mit Reset                                                                  |
| Audit Trail 🧯                                                                                                    | College Name                                                                                                    |               | Affiliating University                                                                                                    | Deleted Date<br>Time                                                                                                    | Deleted By                                     | Survey Year                                                                |
| New User Registration 🔒                                                                                                    | Dual Singh Callaga                                                                                                    |               | CONTRACTOR AND CONTRACTOR OF A DECISION OF                                                                                                    | 3/1/13 12:15:16                                                                                                    |                                                |                                                                            |
|                                                                                                    | Dyar Singh College                                                                                                    |               | Dyal Singh College                                                                                                    | PM. 161                                                                                                    | anshul                                         | 2011-2012                                                                  |
|                                                                                                    | Gargi College                                                                                                    |               | Dyal Singh College<br>Gargi College                                                                                                    | PM. 161<br>3/1/13 11:28:08<br>AM.665                                                                                                    | anshul                                         | 2011-2012<br>2011-2012                                                     |
| Download e-Forms                                                                                                    | Gargi College<br>Hindu College                                                                                                    |               | Dyal Singh College<br>Gargi College<br>Hindu College                                                                                                    | PM.161<br>3/1/13 11:28:08<br>AM.665<br>3/1/13 4:22:54<br>PM.649                                                                                                    | anshul<br>anshul<br>anshul                     | 2011-2012<br>2011-2012<br>2011-2012                                        |
| Download e-Forms<br>University Form - DCF - I<br>College Institution Form                                                                                                    | Gargi College<br>Hindu College<br>Indira Gandhi Institute of Physical E<br>Sports Sciences                                                                                                    | Education &   | Dyal Singh College<br>Gargi College<br>Hindu College<br>Indira Gandhi Institute of<br>Physical Education & Sports<br>Sciences                                             | PM.161<br>3/1/13 11:28:08<br>AM.665<br>3/1/13 4:22:54<br>PM.649<br>3/1/13 12:39:35<br>PM.641                                                                                                    | anshul<br>anshul<br>anshul<br>anshul           | 2011-2012<br>2011-2012<br>2011-2012<br>2011-2012                           |
| Download e-Forms<br>University Form - DCF - I<br>College Institution Form<br>DCF - II (Attached to University)                                                                  | Gargi College<br>Hindu College<br>Indira Gandhi Institute of Physical E<br>Sports Sciences<br>Kirori Mal College                                                                                                    | Education &   | Dyal Singh College<br>Gargi College<br>Hindu College<br>Indira Gandhi Institute of<br>Physical Education & Sports<br>Sciences<br>Kirori Mal College                       | PM.161<br>3/1/13 11:28:08<br>AM.665<br>3/1/13 4:22:54<br>PM.649<br>3/1/13 12:39:35<br>PM.641<br>3/1/13 12:20:42<br>PM.105                                                                                                    | anshul<br>anshul<br>anshul<br>anshul<br>anshul | 2011-2012<br>2011-2012<br>2011-2012<br>2011-2012<br>2011-2012              |
| Download e-Forms<br>University Form - DCF - I<br>College Institution Form<br>DCF - II (Attached to University)<br>Standalone Institution Form<br>DCF - III                      | Gargi College<br>Hindu College<br>Indira Gandhi Institute of Physical E<br>Sports Sciences<br>Kirori Mal College<br>Lady Irwin College                                                                                              | Education &   | Dyal Singh College<br>Gargi College<br>Hindu College<br>Indira Gandhi Institute of<br>Physical Education & Sports<br>Sciences<br>Kirori Mal College<br>Lady Irwin College | PM.161<br>3/1/13 11:28:08<br>AM.665<br>3/1/13 4:22:54<br>PM.649<br>3/1/13 12:39:35<br>PM.641<br>3/1/13 12:20:42<br>PM.105<br>3/1/13 2:41:59<br>PM.773                                                                                   | anshul<br>anshul<br>anshul<br>anshul<br>anshul | 2011-2012<br>2011-2012<br>2011-2012<br>2011-2012<br>2011-2012<br>2011-2012 |
| Download e-Forms<br>University Form - DCF - I<br>College Institution Form<br>DCF - II (Attached to University)<br>Standalone Institution Form<br>DCF - III<br>Download Software | Gargi College<br>Hindu College<br>Indira Gandhi Institute of Physical E<br>Sports Sciences<br>Kirori Mal College<br>Lady Irwin College<br>6 items found, displaying all items. 1<br>All   A   B   C   D   E   E   S   H   J   J   K | Education &   | Dyal Singh College<br>Gargi College<br>Hindu College<br>Indira Gandhi Institute of<br>Physical Education & Sports<br>Sciences<br>Kirori Mal College<br>Lady Irwin College | <ul> <li>PM.161</li> <li>J/J13 11:28:08</li> <li>AM.665</li> <li>3/1/13 4:22:54</li> <li>PM.649</li> <li>3/1/13 12:39:35</li> <li>PM.641</li> <li>3/1/13 12:20:42</li> <li>PM.05</li> <li>3/1/13 12:21:41:59</li> <li>PM.773</li> </ul> | anshul<br>anshul<br>anshul<br>anshul<br>anshul | 2011-2012<br>2011-2012<br>2011-2012<br>2011-2012<br>2011-2012<br>2011-2012 |

NTC © Copyright 2010, <u>National Informatics Centre</u>. All rights reserved. Content Provided and maintained by <u>MHRD</u>

#### 10.3 Standalone Institution:

This functionality enables user to Add, Edit, View or Delete a particular Standalone Institution. The following 4 snapshots depict the 4 features of the same.

### 10.3.1 Add

| रत सरकार<br>nistry of Human Resourd<br>vernment of India           | ce Development       | 2                     | HA<br>Au and     | आखल भारतीय उच्चतर शिक्षा सर्वक्ष<br>All India Survey on Higher Educatio |
|--------------------------------------------------------------------|----------------------|-----------------------|------------------|-------------------------------------------------------------------------|
| kome Anshul Aggarwal , You                                         | are logged in as MHI | RD-Officer            |                  | HomeMY ACCOUNT                                                          |
| User Management ;                                                  | Institutio           | n Managemo            | ent - Stand      | alone Institution                                                       |
| Form Management 🤒                                                  |                      |                       |                  |                                                                         |
| Institutional Directory                                            | You are here :       | Home > Institution Ma | nagement > Stand | alone Institution                                                       |
| Institution Management ;                                           | State *              | GUJARAT               | •                |                                                                         |
| Reports 🖡                                                          | Institute Type *     | STATE TECHNIC         | AL BODY -        |                                                                         |
| Survey Guidelines 🧯                                                |                      |                       |                  |                                                                         |
| Progress Monitoring                                                | Institute Name *     |                       |                  |                                                                         |
| Audit Trail 🧎                                                      | Eg:- Governament     | Polvtechnic, Delhi    |                  |                                                                         |
|                                                                    |                      | ,                     |                  | Submit                                                                  |
|                                                                    |                      |                       |                  |                                                                         |
| Download e-Forms                                                   |                      |                       |                  |                                                                         |
| University Form - DCF - I                                          |                      |                       |                  |                                                                         |
| College/Institution Form -<br>DCF - II<br>(Attached to University) |                      |                       |                  |                                                                         |
| Standalone Institution<br>Form - DCF - III                         |                      |                       |                  |                                                                         |

#### 10.3.2 View

| मानव संसाधन विकास म<br>मारत सरकार               | ांत्रालय                                          | ,                            | R                  | अखिल भारतीय उच      | न्वतर शिक्ष | ा सर्वेक्षण |
|-------------------------------------------------|---------------------------------------------------|------------------------------|--------------------|---------------------|-------------|-------------|
| Ministry of Human Resour<br>Government of India | ce Development                                    | S                            | a und              | All India Survey of | h Higher E  | ducation    |
| Welcome Anshul Aggarwal , You                   | are logged in as MH                               | RD-Officer                   |                    | н                   | omeMY ACC(  | JUNT        |
| User Management 🧯                               | Institutio                                        | on Manageme                  | nt - Stand         | alone Institution   |             |             |
| Form Management                                 |                                                   |                              |                    |                     |             |             |
| Institutional Directory                         | You are here                                      | : Home > Institution Mar     | nagement > Standa  | alone Institution   |             |             |
| Institution Management                          | Current State *                                   | DELHI                        | -                  |                     |             |             |
| Reports p                                       |                                                   |                              | DODY               |                     |             |             |
| Survey Guidelines                               | Institute Type *                                  | STATE TECHNICA               | LBODY -            |                     |             |             |
| Progress Monitoring                             | Eg:- Governament                                  | Polytechnic, Delhi           |                    |                     |             |             |
| Audit Trail ;                                   | 62 items found, displa<br>[First/Prev] 1, 2, 3, 4 | ying 1 to 20.<br>[Next/Last] |                    |                     |             |             |
|                                                 | Institute Name                                    |                              |                    |                     | Edit        | Delete      |
| <u> </u>                                        | ADITYA INSTITUTE O                                | F TECHNOLOGY, DELHI          |                    |                     |             | Î           |
| Download e-Forms                                | AMBEDKAR POLYTECH                                 | INIC SHAKARPUR (OPP MAD      | HUBAN)             |                     |             | 1           |
| University Form - DCF - I                       | APEEJAY SCHOOL OF                                 | MANAGEMENT                   |                    |                     |             | 1           |
| College/Institution Form -                      | ARYABHAT POLYTECH                                 | INIC G.T.KARNAL ROAD         |                    |                     | 7           | 1           |
| (Attached to University)                        | ASIA-PACIFIC INSTIT                               | UTE OF MANAGEMENT            |                    |                     | 7           | 1           |
| Standalone Institution<br>Form - DCF - III      | BHAI PARMANAND IN                                 | STITUTE OF BUSINESS STUD     | IES SHAKARPUR (OPF | P MADHUBAN)         |             | Î           |
|                                                 | BHARATIYA VIDYA BH                                | AVAN'S USHA AND LAKSHMI      | MITTAL INSTITUTE C | F MANAGEMENT        |             | Î           |

### 10.3.3 Edit

| मानव संसाधन विकास मं<br>भारत सरकार<br>Ministry of Human Resourc<br>Government of India | त्रालय<br>ce Development                           | 2                           |                   | अखिल भारतीय उच्च<br>All India Survey on | तर शिक्ष<br>Higher E | ा सर्वेक्षण<br>ducation |
|----------------------------------------------------------------------------------------|----------------------------------------------------|-----------------------------|-------------------|-----------------------------------------|----------------------|-------------------------|
| Welcome Anshul Aggarwal , You                                                          | are logged in as MH                                | RD-Officer                  |                   | Hom                                     | eMY ACCO             | JUNT 🔻                  |
| User Management ;                                                                      | Institutio                                         | on Manageme                 | nt - Standa       | lone Institution                        |                      |                         |
| Form Management                                                                        | You are here :                                     | Home > Institution Man      | agement > Standal | one Institution                         |                      |                         |
| Institution Management                                                                 | Current State *                                    | DELHI                       | *                 |                                         |                      |                         |
| Reports                                                                                | Institute Type *                                   | STATE TECHNICAL             | BODY -            |                                         |                      |                         |
| Progress Monitoring                                                                    | Institute Name                                     | ADITYA INSTITUT             | E OF TECHNOLOG    | SY, DELHI                               | Å                    |                         |
|                                                                                        | Shift to State                                     | SELECT STATE                |                   |                                         |                      | Submit                  |
| Daumland a Farma                                                                       | Eg:- Governament                                   | Polytechnic, Delhi          |                   |                                         |                      |                         |
| University Form - DCF - I                                                              | 62 items found, display<br>[First/Prev] 1, 2, 3, 4 | ing 1 to 20.<br>[Next/Last] |                   |                                         |                      | 10                      |
| College/Institution Form -                                                             | Institute Name                                     |                             |                   |                                         | Edit                 | Delete                  |
| DCF - II<br>(Attached to University)                                                   | ADITYA INSTITUTE OF                                | TECHNOLOGY, DELHI           |                   |                                         | Z                    | Î                       |
| Standalone Institution                                                                 | AMBEDKAR POLYTECH                                  | NIC SHAKARPUR (OPP MAD      | HUBAN)            |                                         |                      | Edit Delete             |
| Form - DCF - III                                                                       | APEEJAY SCHOOL OF                                  | MANAGEMENT                  |                   |                                         | 1                    | Î                       |

#### 10.3.4 Delete:

The User here can delete a particular Standalone Institution & its corresponding data by clicking on the "Delete" Icon.

| तव संसाधन विकास म<br>त सरकार<br>histry of Human Resour<br>rernment of India | ात्रालय<br>ce Development                         |                              |                     | अखिल भारतीय उच्च<br>All India Survey on I | तर शिक्ष<br>Higher E | ा सर्वेध<br>ducat |
|-----------------------------------------------------------------------------|---------------------------------------------------|------------------------------|---------------------|-------------------------------------------|----------------------|-------------------|
| come Anshul Aggarwal , You                                                  | are logged in as MH                               | RD-Officer                   |                     | Home                                      | MY ACC               | DUNT              |
| User Management 3                                                           | Institutio                                        | on Managem                   | ent - Stand         | lalone Institution                        |                      |                   |
| Institutional Directory                                                     | You are here                                      | : Home > Institution Ma      | anagement > Stand   | dalone Institution                        |                      |                   |
| Institution Management                                                      | Current State *                                   | DELHI                        | •                   |                                           |                      |                   |
| Reports ;<br>Survey Guidelines ;                                            | Institute Type *                                  | STATE TECHNIC                | AL BODY 👻           |                                           |                      |                   |
| Progress Monitoring                                                         | Eg:- Governament                                  | Polytechnic, Delhi           |                     |                                           |                      |                   |
| Audit Trail 🦕                                                               | 62 items found, displa<br>[First/Prev] 1, 2, 3, 4 | ying 1 to 20.<br>[Next/Last] |                     |                                           |                      |                   |
|                                                                             | Institute Name                                    |                              |                     |                                           | Edit                 | Delete            |
|                                                                             | ADITYA INSTITUTE OF                               | TECHNOLOGY, DELHI            |                     |                                           | 2                    | Î                 |
| Download e-Forms                                                            | AMBEDKAR POLYTECH                                 | INIC SHAKARPUR (OPP MA       | DHUBAN)             |                                           |                      | Î                 |
| University Form - DCF - I                                                   | APEEJAY SCHOOL OF                                 | MANAGEMENT                   |                     |                                           |                      | m                 |
| ollege/Institution Form -                                                   | ARYABHAT POLYTECH                                 | NIC G.T.KARNAL ROAD          |                     |                                           | 7                    | Î                 |
| (Attached to University)                                                    | ASIA-PACIFIC INSTIT                               | UTE OF MANAGEMENT            |                     |                                           |                      | 1                 |
| Standalone Institution                                                      | BHAI PARMANAND IN                                 | STITUTE OF BUSINESS STU      | JDIES SHAKARPUR (OI | PP MADHUBAN)                              | 7                    | Î                 |
|                                                                             |                                                   |                              |                     |                                           |                      | -                 |

#### **11. Know your Approving Authority**

A user can know it's approving authority information by selecting his role in Select Your Role dropdown

#### Steps to search you're approving authority Information.

- Click on Know Your Approving Authority Officer at the right panel of Home Page.
- Select your role in the dropdown
- Select the state where your Institute is located or your University is located.
- Select the University in the drop down if you are a College Officers.
- Click on the Search button

|         |                      |                    |                                             | н                        |
|---------|----------------------|--------------------|---------------------------------------------|--------------------------|
| Kno     | ow Your Approvir     | ng Authority       |                                             |                          |
| Role P  | rofile               |                    |                                             | * Mandatory              |
| Select  | Your Role *          | COLLEGE-OFFICER    | •                                           |                          |
| State*  |                      | 04 - CHANDIGARH    | •                                           |                          |
| Univers | sity*                | PANJAB UNIVERSIT   | Y,CHANDIGARH                                | -                        |
|         |                      | Search             |                                             |                          |
| r. No.  | Approving Authority  | Role Name          | Contact Number                              | E-Mail Id                |
|         | Ravi K Mahajan       | University-Officer | Mobile:<br>Landline: 01722534316            | rkmahajan@pu.ac.in       |
|         | NANDITA SHUKLA SINGH | SNO-Officer        | Mobile: 9815913327<br>Landline:             | drnandita@rediffmail.com |
|         | Vijay P. Goel        | MHRD/NUEPA-Officer | Mobile: 098684379<br>Landline: 01123381484  | vijayp54@gmail.com       |
|         | Sanjay               | MHRD/NUEPA-Officer | Mobile: 9312079165<br>Landline: 01123381877 | sanjay.digi@nic.in       |
|         | Ruchika              | MHRD/NUEPA-Officer | Mobile: 9968392052                          | ruchika.gupta@nic.in     |

#### 12. Reports

User can generate various reports in this module, reports can be generated by with and without applying filters of States Name, Institution Name, Institution type etc. Reports are divided into following category.

- ➢ Level wise report
- State Wise report
- Institution wise report
- Category wise report

Report Category then further is divided into combination of two categories such as State wise Level wise or Institution wise Category wise etc. Report can be generated in PDF and in EXCEL format.

Below is attached list of report list.

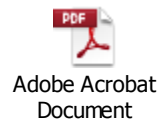

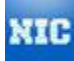

#### 12.1 Screen layout

Below is screen layout of Report home page, Reports are divided into sections. Basic Reports section is marked as red.

| come Anshul Aggrarwal , You | are logged in as MHRD Officer                | Home     | MY ACCOUNT     |
|-----------------------------|----------------------------------------------|----------|----------------|
| User Management 🔒           | Reports                                      |          |                |
| Form Management             | You are here : Home > Reports                |          |                |
| Institutional Directory     | Survey Year: 2011 - 2012 🔻                   |          |                |
| Institution Management      | Business Intelligence Reports                |          |                |
| Reports :                   | E Basic Reports                              |          |                |
| Survey Guidelines 🔒         | 1. University Report (DCF - I)               | Report 1 | Generate PDF - |
| Progress Monitoring         | 2. College Report (DCF - II)                 | Report 2 | Generate PDF - |
| Audit Trail 🧯               | 3. Standalone Institution Report (DCF - III) | Report 3 | Generate PDF - |
| New User Registration       | List Of Institutions                         |          |                |
| Download e-Forms            | Number Of Institutions                       |          |                |
| University Form - DCF - I   | Teaching Staff                               |          |                |
| College Institution Form    | Non Teaching Staff                           |          |                |
| Standalone Institution Form | Student Enrolment                            |          |                |
| DCF - III                   | Gender Ratio                                 |          |                |
| Download Software           | 🕀 Out Turn                                   |          |                |
| Download Adobe Reader       | Infrastructure                               |          |                |
|                             | Progress Monitoring                          |          |                |
|                             | Finance                                      |          |                |
|                             | Pupil Teacher Ratio                          |          |                |
|                             | Programmes & Discipline                      |          |                |
|                             |                                              |          |                |

#### 12.2 Report Generation without filter.

Click on Generate PDF link against report "State-wise List of Stand-Alone Institutions"

| Reports                                                                                                    |          |              |                |
|----------------------------------------------------------------------------------------------------|----------|--------------|----------------|
| You are here : Home > Reports<br>Survey Year: 2010-2011                                                                                                    |          |              |                |
| List Of Institutions                                                                                                    |          |              |                |
| 1. State-wise List of Universities & Attached Institutions                                                                                                    | Report 4 | Generate PDF | Generate Excel |
| 2. State-wise List of Stand-Alone Institutions                                                                                                    | Report 5 | Generate PDF | Generate Excel |
| <ul> <li>Number Of Opening Report 5 12102012122752463PM.pdf</li> <li>Teaching State</li> <li>Non Teachin</li> <li>Student Enrewish Student Enrewish Student Enrewish Student Enrewish Student Ration</li> <li>Gender Ration</li> <li>Out Turn</li> <li>Out Turn</li> <li>Infrastructure</li> <li>Progress M</li> <li>Finance</li> <li>Pupil Teache</li> <li>Programme</li> <li>Ok</li> </ul> | • Incel  |              |                |

#### 12.3 Report Generation with filter.

Click on "Category-Wise Number Of Male & Female Non-Teaching Staff In University & Its Colleges" report, it will take you to new screen where Non Teaching Staff Type dropdown allows user to select a filter value to generate report.

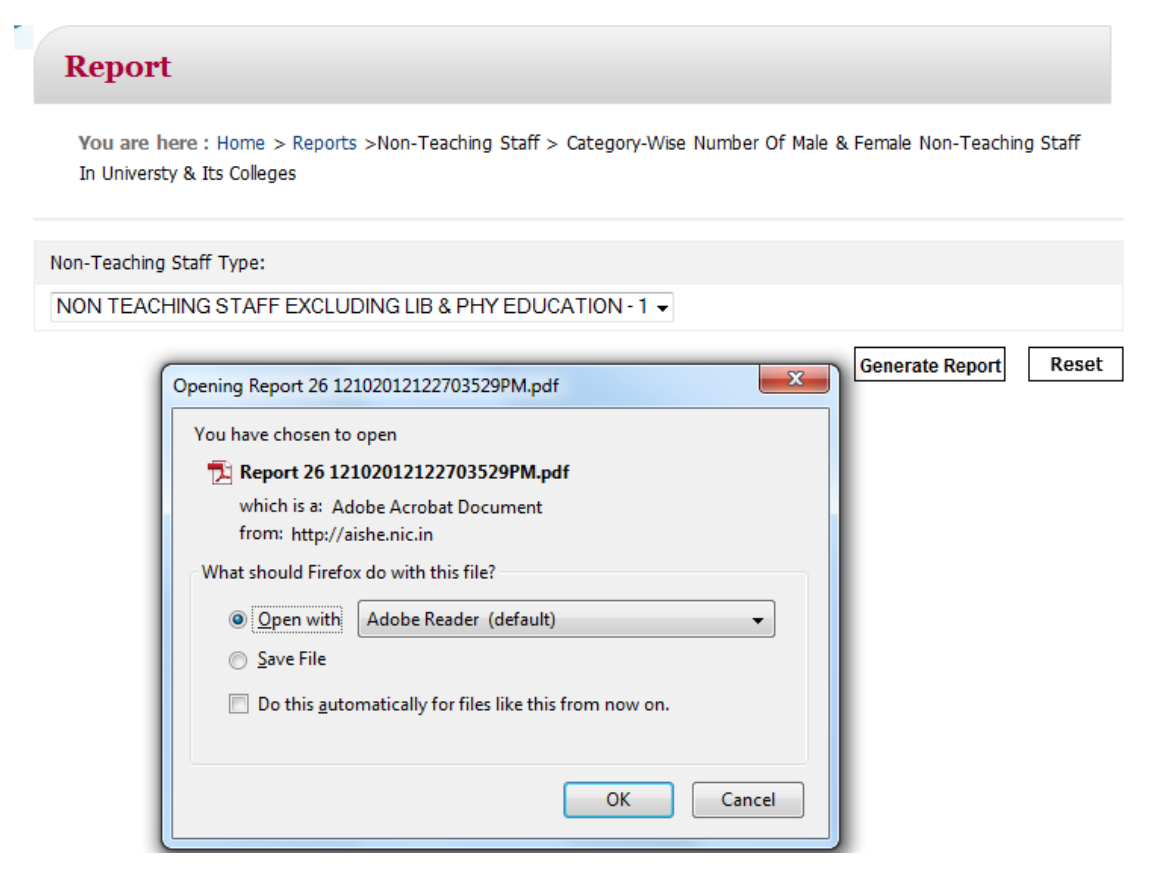

#### 12.4 Static Contains

Information about AISHE Survey is available on application home page which can be access through various links.

Below is the list of the link.

- > ABOUT MHRD: Details about MHRD.
- > ABOUT SURVEY: Details about Survey.
- TASK FORCE & COMMITTEES: Details about Task Force & other Committees constituted for AISHE
- > RELATED LINKS: Link for other related organizations such as AICTE, MCI etc
- > CONTACT US: Contact information of AISHE officials.
- Directory of Institutions: This contains Directory of Universities and its colleges and stand-alone institutions.
- Survey Guidelines: Instruction Manual, User Manual, Guidelines for Universities, Colleges and stand-alone Institutions and State Nodal Officers
- Data Capture Formats: Word Files of the 3 Data capture formats; DCF-I, DCF-II & DCF-III of survey can be downloaded through this link. These forms can only be used to fill the data in hard copy. These cannot be uploaded on the survey Portal. Formats which could be uploaded can be accessed only after login through login id and password on the portal.

Reports: Pilot Report can be downloaded through this link. Other reports, compiled from the survey data will be available as and when prepared.

#### 12.5 Business Intelligence Reports

BI Reports can be generated through a BI User Interface , User may need to login the Interface to generate the reports.

#### Annexure:

**Role Access Matrix:** Each User is assigned with specific role that shall enable her to access a particular functionality in the application. Attached is the annexure that specifies report level access to a particular user of a level.

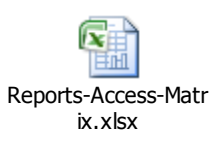